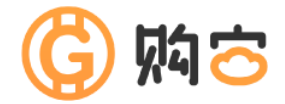

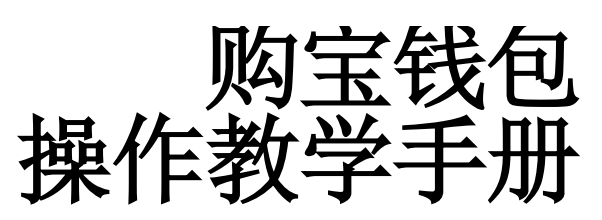

# 目 录

| — 、 | 系统版本限制                | 2  |
|-----|-----------------------|----|
| Ξ,  | 快速上手                  | 3  |
|     | 1. 如何在商家下载购宝钱包 APP?   | 3  |
|     | 2. 如何注册购宝钱包帐号?        | 4  |
|     | <b>3</b> . 如何设定收付款方式? | 5  |
|     | 4. 如何购买 G 币?          | 6  |
|     | 5. 如何出售 G 币?          | 9  |
|     | 6. 如何在商家使用购宝钱包充值?     | 12 |
| Ξ·  | 多元账户13                | 3  |
| 四、  | 公告10                  | 5  |
| 五、  | 设定17                  | 7  |
| 六、  | 活动18                  | 3  |
| t١  | 介绍人19                 | Ð  |
| 八、  | 余额宝                   | )  |
| 九、  | 商城                    | L  |
| +、  | 互转                    | 2  |

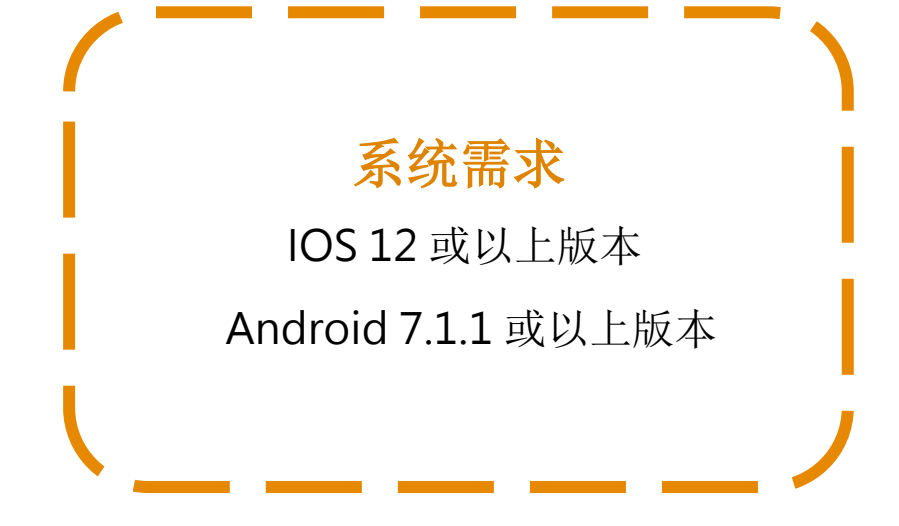

### \_、快速上手

### 1. 如何在商家下载购宝钱包 APP?

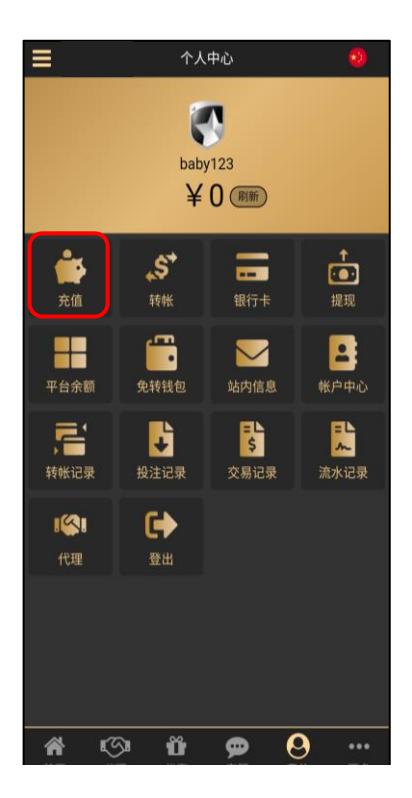

1.以此商家为例,进入商家登入后 点击「充值」。

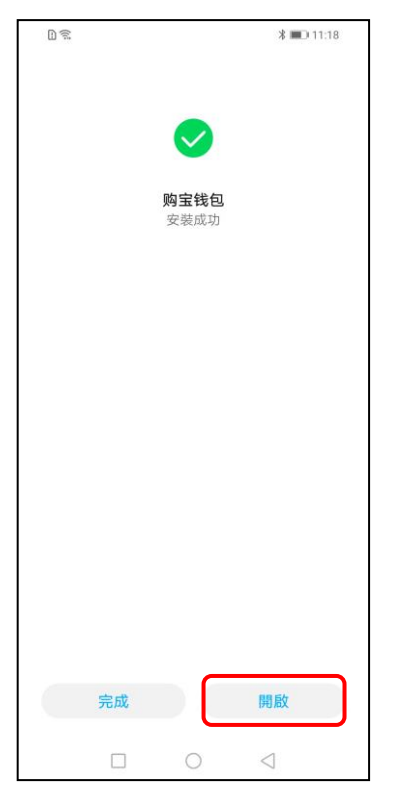

4. 安装成功即可点击「开启」。

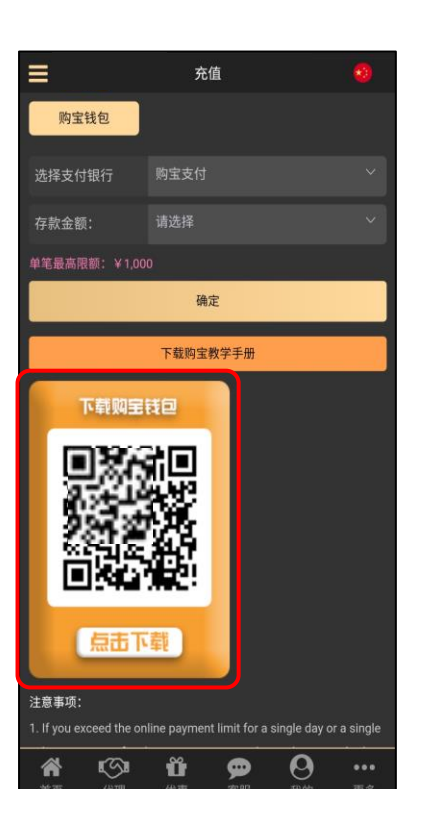

 2.选择购宝钱包·扫描或点击 下方二维码下载安装购宝钱包
 APP。

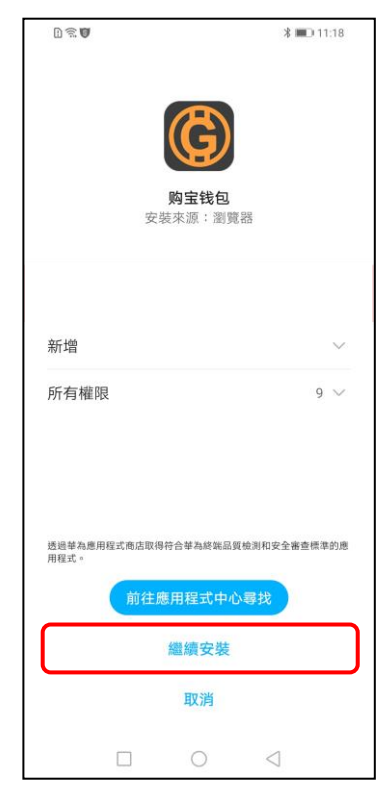

3. 点击「继续安装」。

### 2. 如何注册购宝钱包帐号?

| 4:14     | ul ? 🔟                         |
|----------|--------------------------------|
|          |                                |
|          | ( <b>9</b> ) %4 <b>O</b>       |
| 2        | 0                              |
| <b>G</b> | 请输入登入密码 🐠                      |
|          | 登入                             |
|          | 免费注册                           |
|          | 忘记帐号/密码<br>3.23.0_12261713_Uat |

1. 开启购宝钱包·点击「免费注册」。

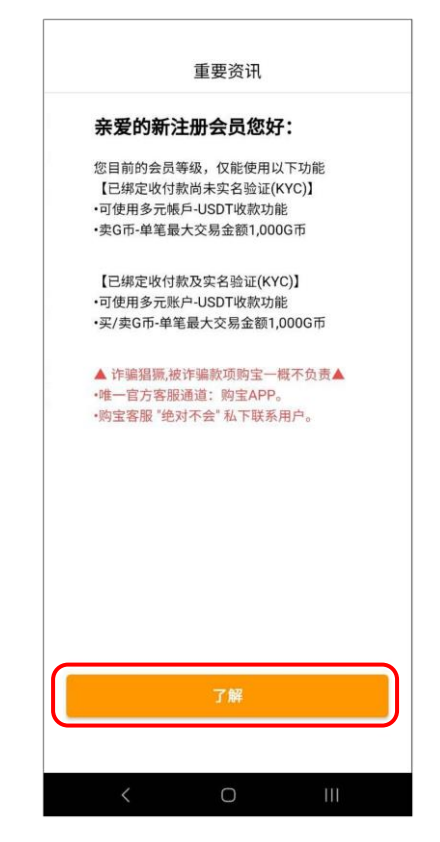

4. 查看重要资讯后点击「了解」 关闭。

| 1:43     | al Ŷ G          |
|----------|-----------------|
|          | 免费注册            |
| <b>*</b> | 请输入推荐码(非必填) 📒   |
| 2        | 请输入您的昵称         |
| 2        | 请输入您的真实姓名       |
| 2        | 设定帐号(小写英数6-15码) |
| 5        | 登入密码 🐠          |
| 2        | 确认密码 🐠          |
| •        | 交易密码 🐠          |
| 3        | 确认交易密码 🐠        |

2. 输入推荐码(介绍人)与个人帐 户信息,点击「下一步」。

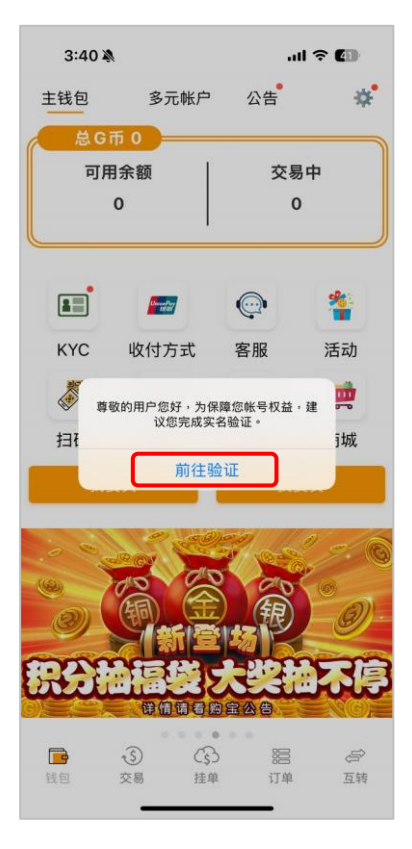

注册后,可前往进行实名验证。
 ※提醒您,您的帐号尚未完成验证
 绑定,为了确保您的交易安全请先
 前往设定。

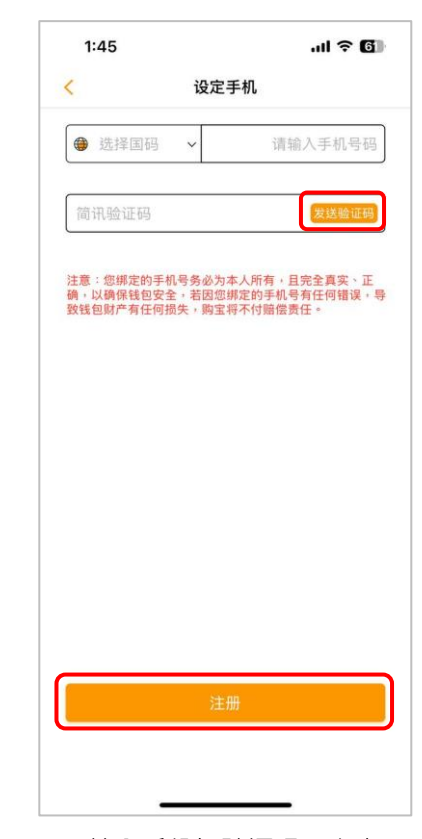

3.输入手机与验证码·点击 「注册」。

### 3. 如何设定收付款方式?

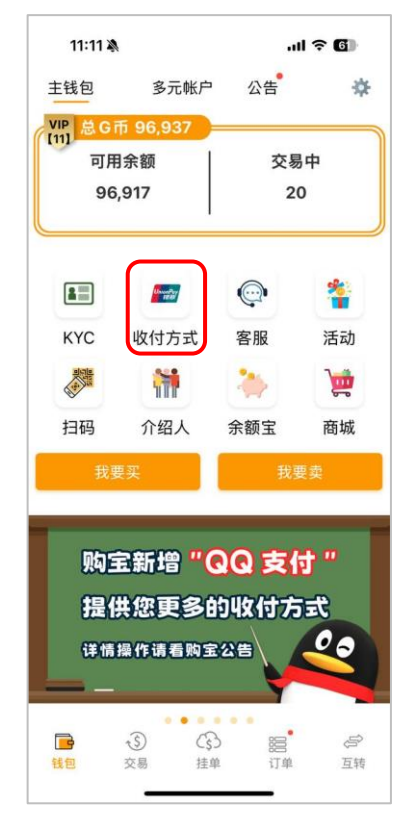

1. 于购宝 APP 首页点击收付款 方式。

|                         | 编辑银行卡                       | 完成        |
|-------------------------|-----------------------------|-----------|
| 我阿嬤                     |                             |           |
| 请选择银行                   | 行名称                         |           |
| 请输入开户                   | マ支行名称                       |           |
| 请输入银行                   | 卡卡号                         |           |
|                         |                             |           |
| 请输入购主                   | 了交易密码                       | ø         |
| 请输入购宝<br>银行卡姓名马         | "交易密码<br>与实名验证姓名务必相<br>不可修改 | <b>∳</b>  |
| 请输入购主<br>很行卡姓名<br>后,姓名将 | "交易密码<br>与实名验证姓名务必相<br>不可修改 | ● ■ - 旦送出 |

4. 以添加银行卡为例 · 请输入您的银行卡资讯后 · 点击完成 ·

| 5:2 | 29 🔌                       | .ul 🕈 🕼     |
|-----|----------------------------|-------------|
| <   | 收付款方式                      | +           |
|     | 招商银行<br>123456789123654851 |             |
| 6   | <b>数字人民币</b><br>中国工商银行     | ••••<br>待审核 |
|     |                            |             |
|     |                            |             |
|     |                            |             |
|     |                            |             |
|     |                            |             |
|     |                            |             |
|     |                            |             |
|     |                            | -           |
|     |                            |             |

2. 点击添加钮后开启新增页面。

- 5:55 🖄 ul 🕆 🚺 收付款方式 + < ... 招商银行 123456789123654851 ... 招商银行 -----123456789012546 待审核 ... 登 数字人民币 中国工商银行 待审核
- 5. 待客服审核通过,即可使用该 交易方式交易。

- 5:29 🖄 .ul 🕈 🕼 收付款方式 + < ... 招商银行 P-str 123456789123654851 ... ★ 数字人民币
   中国工商银行 待审核 📨 银行卡 🕝 微信 🛃 支付宝 3 数字人民币 🔒 QQ支付 彈 云闪付
- 3. 勾选想添加的收付款方式。

### 4. 如何购买 G 币?

| 10:57                            | A                                                                  |                                                                                                    |                                                                                                    | ni † 60                                                                                                    |
|----------------------------------|--------------------------------------------------------------------|----------------------------------------------------------------------------------------------------|----------------------------------------------------------------------------------------------------|----------------------------------------------------------------------------------------------------|
| C                                |                                                                    | 交易                                                                                                    |                                                                                                    | Q                                                                                                    |
| 我要                               | 要买                                                                 |                                                                                                    | 我                                                                                                    | 要卖                                                                                                    |
| <ul><li>✓ ✓</li><li>✓ </li></ul> | <ul><li>✓ <ul><li></li><li></li></ul></li><li></li></ul> <li></li> |                                                                                                    | <ul><li>✓ </li><li></li><li></li></ul> | ✓ ⑤ 1:1<br>搜寻                                                                                                    |
| DiDi001                          |                                                                    |                                                                                                    |                                                                                                    | Ø VIP [6]                                                                                                    |
| 数量:330<br>总额:330<br>单价:1 CN      | G币<br>CNY<br>Y - (-0%)                                             |                                                                                                    | A                                                                                                    | 🗃 🕏 🛞<br>38他买                                                                                                    |
| 音 shixina                        |                                                                    |                                                                                                    |                                                                                                    | <b>⇔ VIP [6]</b>                                                                                                    |
| 数量:10 -<br>总额:100 (<br>单价:1 CN   | 100 G 币<br>CNY<br>Y - (-0%)                                        |                                                                                                    | (                                                                                                    | <ul> <li>20 </li> <li>20 </li></ul> |
|                                  |                                                                    |                                                                                                    |                                                                                                    |                                                                                                    |
| 试包                               | <ul> <li>●</li> <li>交易</li> </ul>                                  | ( <u></u><br>(<br>(<br>(<br>(<br>)<br>(<br>)<br>(<br>)<br>(<br>)<br>(<br>)<br>(<br>)<br>(<br>)<br>(<br>) | 器<br>订单                                                                                                    | 会                                                                                                    |

1. 选择要购买的 G 币挂单·点击 「跟他买」。

| 10:58 🔌                                     |            | ul 🌣 🕲               |
|---------------------------------------------|------------|----------------------|
| <                                           | 购买         |                      |
| <sup>总额:</sup> <b>100</b> CN<br>数量: 100 G 币 | ↓Y (单价: 1) | <del>♥</del> VIP [6] |
|                                             | <b>F</b> 🔊 | 😒 🚱 🕭 📟              |
| ●小购买量为:10 - 100 G                           | i Π        | 全部买入                 |
| 3                                           |            |                      |
| 100                                         |            |                      |
| 请输入购宝交易图                                    | 密码         |                      |
| *避免交易争议,请使用                                 | 「卖家指定方式」   | 付款                   |
| 请选择对方的收款方式                                  |            |                      |
| 银行卡浙江稠州商业银                                  | 行          | ~                    |
| 微信                                          |            |                      |
| 支付宝                                         |            |                      |
| 教室人民市                                       |            |                      |

4. 输入想购买的数量。

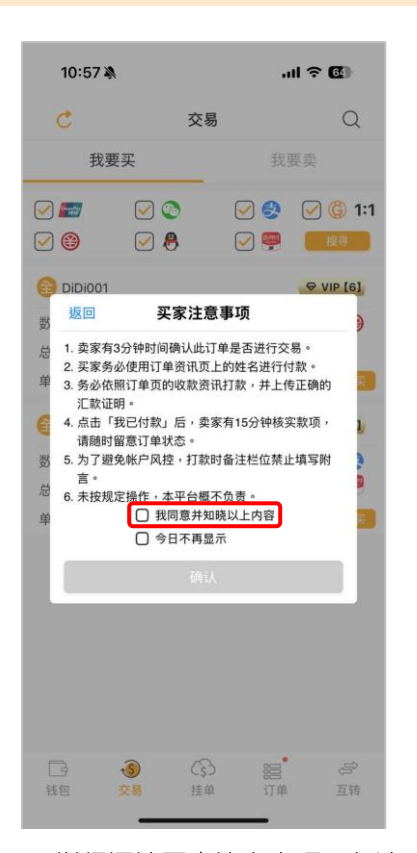

2. 详细阅读买家注意事项·勾选 「我同意并知晓以上内容」。

| 10:58 🔌      | .ul 🎅 🚱         |
|--------------|-----------------|
| <b>〈 购买</b>  |                 |
| 380/4        |                 |
| 10X TA       |                 |
| 支付宝          |                 |
| 数字人民币        |                 |
| QQ支付         |                 |
| 云闪付          |                 |
| 请选择自己的付款方式   |                 |
| 银行卡 山西省农村信用社 | 1234*****3450 🗸 |
| 微信           |                 |
| 支付宝          |                 |
| 数字人民币 中国工商银行 |                 |
| QQ支付         |                 |
| 云闪付 中国工商银行   |                 |
| 25 S 取消      | 购买              |
| _            |                 |

5. 选择自己与对方的交易方式 后,点击「购买」。

| 10:57 🕷                                                                                                    | L                                                                                                    |                                              | I † <b>G</b>   | 3       |
|----------------------------------------------------------------------------------------------------|----------------------------------------------------------------------------------------------------|----------------------------------------------|----------------|---------|
| C                                                                                                    | 交                                                                                                    | 易                                            | (              | Q       |
| 我要                                                                                                    | 要                                                                                                    |                                              | 找要卖            |         |
| Image: A start and a start a start |                                                                                                    |                                              | . 🖸 🕲          | 1:1     |
|                                                                                                    |                                                                                                    |                                              | 9              |         |
|                                                                                                    |                                                                                                    |                                              | Ø VIP          | [6]     |
| 返回                                                                                                    | 买家注                                                                                                    | 意事项                                          |                | )       |
| <ul> <li>4. 点击「<br/>请随时</li> <li>5. 为了避</li> <li>6. 未按规</li> </ul>                                                                                                    | 祝已付款」后,<br>3<br>銀意订单状态。<br>免帐户风控,打打<br>定操作,本平台档<br>☑ 我同意并<br>□ 今日不再                                                                                                    | 卖家有15分钟4<br>欧时备注栏位刻<br>取不负责。<br>知晓以上内容<br>显示 | 该实款项,<br>禁止填写附 | )       |
|                                                                                                    |                                                                                                    | 14                                           |                |         |
| 日                                                                                                    | <ul> <li>③</li> <li>○</li> <li>○</li></ul> | 3 麗<br>車 订                                   | 。<br>単 耳       | 字<br>[转 |

3. 点击「确认」。

| 15:33 🛡 🖬 🖪 •     | <b>國 4</b> 8 余語 all 10 晶 61% 🛢 |
|-------------------|--------------------------------|
| <                 | 订单资讯 取消                        |
| 订单金额 2            |                                |
| <b>图</b> 倒数计时 14分 | 45秒                            |
| ※请在时间内支付款项并       | 点击已付款,否则可能造成您财产的损失。            |
| 付款姓名              |                                |
| 开户银行              | 中国工商银行                         |
| 开户支行              |                                |
| 银行卡号              | 6333*****6810                  |
| *请只使用与实名认;<br>行。  | 正相同的银行卡付款,否则代币不予放              |
|                   | +<br>请上传您的汇款<br>图档             |
|                   |                                |

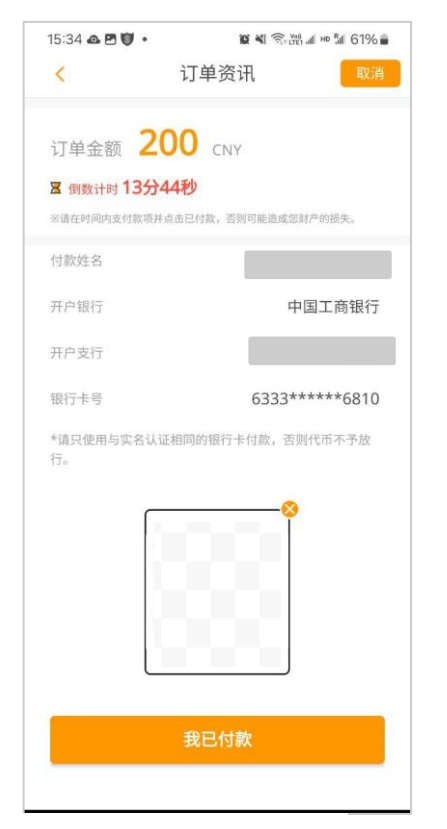

7. 上传汇款图档·点击 「我已付款」。

| <                | 订单资讯                |
|------------------|---------------------|
| 订单金额 2           | 00 CNY              |
| ■ 等待对方支付代示       | 市14分48秒             |
| ※请在时间内支付款项并      | 点击已付款,否则可能造成您财产的损失。 |
| 付款姓名             |                     |
| 开户银行             | 中国工商银行              |
| 开户支行             |                     |
| 银行卡号             | 6333*****6810       |
| *请只使用与实名认i<br>行。 | 正相同的银行卡付款,否则代币不予放   |
|                  | 行行对方支付代币            |

10. 等待对方支付代币,即可完成本次交易。

| 15:35 🖻 🛆 🤍 •<br><                  | ∎ N <sup>1</sup>         | \$•踏 al № 加 61% <b>a</b><br>取消 |
|-------------------------------------|--------------------------|--------------------------------|
| 订单金额 2                              | 00 CNY                   |                                |
| ■ 倒数计时 13分                          | )35秒                     |                                |
|                                     |                          |                                |
| 开户银行                                |                          | 中国工商银行                         |
| 返回                                  | 提醒                       |                                |
| 1. 上传错误或3<br>2. 未依订单金都<br>3. 要求购宝会员 | 5造的汇款图档<br>列打款者<br>3私下买卖 |                                |
| ※违反以上规定制                            | 新,购宝将对您的帐号停<br>我同意并知晓以上内 | 权并没收G币余额<br>容                  |
|                                     | 确定购买                     |                                |
|                                     |                          |                                |
|                                     |                          |                                |

8. 阅读提醒内容·并勾选「我同 意并知晓以上内容」。

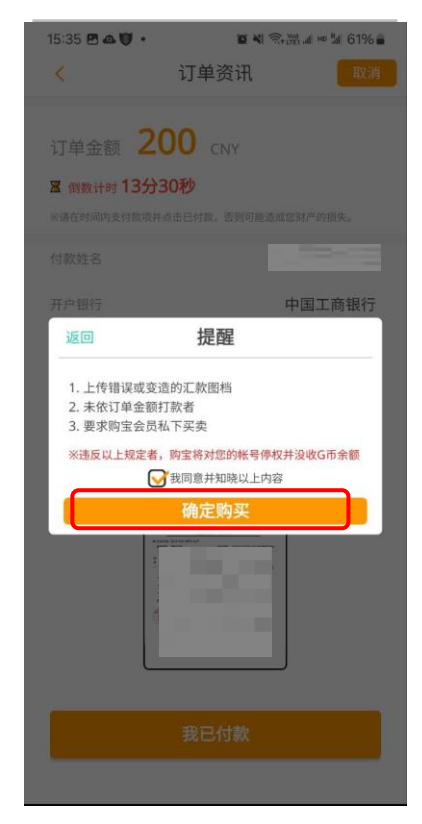

9. 点击「确定购买」。

# 挂单购买 G 币

| 挂单                                                                                           |                                                                                                    |
|----------------------------------------------------------------------------------------------|----------------------------------------------------------------------------------------------------|
| 我要买                                                                                          | 我要卖                                                                                                    |
| 最小购买量为10G币                                                                                   |                                                                                                    |
| 请输入数量                                                                                        |                                                                                                    |
| 金额设定区间: 0-0                                                                                  |                                                                                                    |
| 自订购买金额                                                                                       |                                                                                                    |
|                                                                                              |                                                                                                    |
| 使用拆单交易                                                                                       | ●拆单 ○ 不拆单                                                                                                    |
|                                                                                              |                                                                                                    |
| 》 启用系統分配订单<br>温馨提醒:如停用系统分配订单功能。                                                              | • 信用 关闭   注单将会拉长交易时间                                                                                                    |
| ) 后用系統分配订单<br>晶響提醒:如停用系统分配订单功能。<br>避免交易争议,请使用「选择的付<br>选择付款方式                                 | <ul> <li>         ● 启用 〇 关闭     </li> <li>              挂单将会拉长交易时间      </li> <li>             就方式」付款         </li> </ul>           |
| 2 后用系統分配订单<br>温馨提醒:如停用系统分配订单功能。<br>避免交易争议。请使用「选择的付<br>选择付款方式<br>                             | <ul> <li>信用 〇 关闭<br/>挂单将会拉长交易时间     </li> <li>款方式」付款     </li> <li>&gt;     </li> </ul>                                             |
| 2 后用系統分配订单<br>温馨提醒:如停用系统分配订单功能。<br>避免交易争议,请使用「选择的付<br>选择付款方式<br>所有地区(全)<br>请输入购宝交易密码         | <ul> <li>信用 〇 关闭     <li>挂单将会拉长交易时间     </li> <li>款方式」付款     </li> <li>&gt;     </li> <li>&gt;     </li> <li>◆     </li> </li></ul> |
| 2 后用系統分配订单<br>温馨提醒:如停用系统分配订单功能。<br>避免交易争议,请使用「选择的付<br>选择付款方式<br>所有地区(全)<br>请输入购宝交易密码<br>确定挂单 | <ul> <li>信用 〇 关闭     <li>推舉将会拉长交易时间     </li> <li>款方式」付款     </li> <li>&gt;     </li> <li>&gt;     </li> </li></ul>                 |

输入想购买的数量、金额,选择是否拆单、是否启用系统分配订单。

|                                                       | ł                              | 圭单                                                     |              |                                      |
|-------------------------------------------------------|--------------------------------|--------------------------------------------------------|--------------|--------------------------------------|
| 我要                                                    | 要买                             |                                                        | 我要卖          |                                      |
| 最小购买量                                                 | 脸为10G币                         |                                                        |              |                                      |
| 10                                                    |                                |                                                        |              |                                      |
| 金额设定区                                                 | (间): 10~10                     |                                                        |              |                                      |
| 10                                                    |                                |                                                        |              |                                      |
|                                                       |                                |                                                        |              |                                      |
| ②使用标                                                  | é zís El                       | •                                                      | 好前 〇 2       | 5.拆单                                 |
| ②                                                     | 单成功 !建议<br>快速完成交易              | 《您耐心等<br>易,可取》                                         | ₹候,若<br>肖挂单至 | 专闭                                   |
| 交                                                     | 易页面,直拍                         | <sub>妾点击订单</sub><br>易                                  | 单进行交         | 制时间                                  |
| *温馨 交!<br>*避9                                         | 易页面,直接                         | 度点击订单<br>易<br>角认                                       | 单进行交         | 时(11)                                |
| * <sup>温馨</sup> 交<br>* <sup>避9</sup><br>上海银行          | 易页面,直接                         | 度点击订单<br>易<br>角认                                       | 单进行交         | )时间<br>                              |
| *温馨 交!<br>*避9<br>上海银行<br>所有地区                         | 易页面,直括<br>,招商银行<br>(全)         | 度点击订<br>易<br>角认                                        | 单进行交         | 时间<br>                               |
| *温馨 交!<br>* 避9<br>上海银行<br>所有地区                        | 易页面,直打<br>,招商银行<br>            | 接点击订<br>易<br>角认                                        | 单进行交         | ·时间<br>·                             |
| *温馨 交!<br>*遭9<br>上海银行<br>所有地区                         | 易页面,直<br>:<br>:,招商银行<br>       | 度点击订<br>易<br>角认                                        | 单进行交         | 时间<br> <br> <br> <br> <br> <br> <br> |
| *温馨 交<br>* <sup>2</sup><br>上海银行<br>所有地区               | 易页面,直打<br>,招商银行<br>(全)         | 角认                                                     | <b>单进行交</b>  | ;时间<br>><br>~                        |
| *温馨 交<br>*遵9<br>上海银行<br>所有地区                          | 易页面,直接<br>,招商银行<br>(全)<br>确知   | 赛点击订<br>勇<br>一<br>一<br>一<br>一<br>一<br>一<br>一<br>一<br>一 | 单进行交         | i时间<br>>                             |
| * <sup>温馨</sup> 交<br>* <sup>迎 9</sup><br>上海银行<br>所有地区 | 易页面,直<br>把商银行<br>(全)<br>③<br>③ | 度点击订<br>第<br>例<br>认<br>ご<br>注<br>単<br>②                | 单进行交         |                                      |

4. 点击「确认」即可完成挂单。

| 5:36                                                                                          | al 🔶 🕅                                                                                                    |
|-----------------------------------------------------------------------------------------------|----------------------------------------------------------------------------------------------------|
| 挂单                                                                                            | 1                                                                                                    |
| 我要买                                                                                           | 我要卖                                                                                                    |
| 最小购买量为10G币                                                                                    |                                                                                                    |
| 请输入数量                                                                                         |                                                                                                    |
| 金额设定区间: 0~0                                                                                   |                                                                                                    |
| 自订购买金额                                                                                        |                                                                                                    |
|                                                                                               |                                                                                                    |
| 使用近前容易                                                                                        | ● 折前 ○ 不折前                                                                                                    |
| 民间加十大级                                                                                        |                                                                                                    |
|                                                                                               |                                                                                                    |
| ) 启用系統分配订单<br>昌馨提醒:如停用系统分配订单)                                                                 | 唐用 〇 关闭     苏闭     苏苏, 挂单将会拉长交易时间                                                                                                    |
| ) 启用系統分配订单<br>篇響提圖:如停用系统分配订单)<br>避免交易争议,请使用「选择<br>选择付款方式                                      | ● 启用 〇 关闭<br>助能,挂单将会拉长交易时间<br>的付款方式」付款                                                                                                    |
| ) 启用系統分配订单<br>篇編提羅:如停用系统分配订单<br>避免交易争议,请使用「透描<br>选择付款方式<br>听有地区(全)                            | <ul> <li>● 启用 〇 关闭<br/>助施・挂单将会拉长交易时间</li> <li>約付款方式」付款</li> <li>&gt;</li> <li>&gt;</li></ul> |
| ● 启用系統分配订单<br>書等提輯:如停用系统分配订单<br>塑充交易争议,请使用「选择<br>选择付款方式<br>所有地区(全)<br>请输入购宝交易密码               | <ul> <li>● 启用 〇 关闭<br/>助能, 注单符会拉长交易时间</li> <li>約付款方式」付款</li> <li>&gt;</li> <li>&gt;</li> <li>&gt;</li> <li>&gt;</li> <li></li> <li></li></ul>                                                                                                    |
| 》言用系統分配订单<br>温馨提耀:如停用系统分配订单)<br>避免交易争议,请使用「选择<br>选择付款方式<br>所有地区(全)<br>请输入购宝交易密码<br>确定指<br>确定指 | <ul> <li>● 启用 ○ 关闭<br/>助施, 注单符会拉长交易时间</li> <li>約付款方式」付款</li> <li>&gt;</li> <li>&gt;</li> <li>&gt;</li> <li>&gt;</li> <li>&gt;</li> <li>●</li> <li>●</li></ul>                                                                                                    |
| 》后用系統分配订单<br>温馨提醒:如停用系统分配订单<br>避免交易争议,请使用「选择<br>选择付款方式<br>所有地区(全)<br>请输入购宝交易密码<br>确定把         | <ul> <li>● 启用 ○ 关闭<br/>助施・注单符会拉长交易时间</li> <li>約付款方式」付款</li> <li>&gt;</li> <li>&gt;</li> <li>&gt;</li> <li></li> <li></li></ul>                                                                                                    |

选择付款方式、地区、输入交易密码。

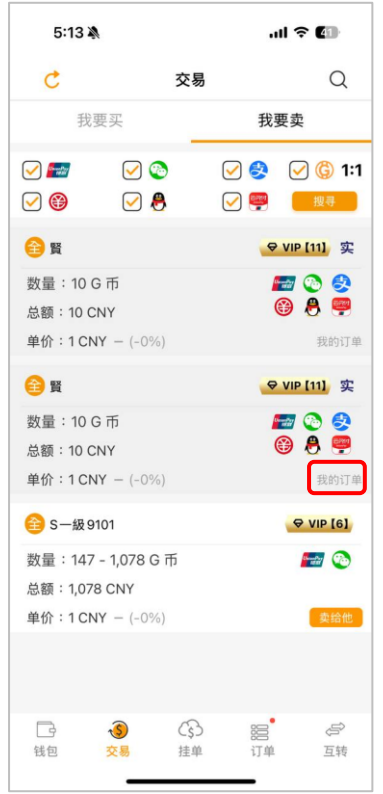

5. 若显示「我的订单」表示此订单 为自己挂的单,无法进行交易。

|                                               | -                       |
|-----------------------------------------------|-------------------------|
| 我要买                                           | 我要卖                     |
| 最小购买量为10G币                                    |                         |
| 10                                            |                         |
| 金额设定区间: 10~10                                 |                         |
| 10                                            |                         |
| ⑦使用拆单交易                                       | ●拆单 ○ 不拆                |
| ②启用系統分配订单                                     | ● 启用 ○ 关闭               |
| a set of the set of the set of the set of the |                         |
|                                               |                         |
| *避免交易争议,请使用「选排<br>上海银行,招商银行                   | 的付款方式」付款                |
| *避免交易争议,请使用「选排<br>上海银行,招商银行 所有地区(全)           | 的付款方式」付款                |
| ※重先交易争议,请使用「选择<br>上海银行,招商银行<br>所有地区(全)        | 腳付款方式」付款<br>2<br>       |
| ※夏先交易争议,请使用「选择<br>上海银行,招商银行<br>所有地区(全)        | 腳付款方式」付款<br>:<br>:<br>《 |

3. 点击「确定挂单」。

### 5. 如何出售 G 币?

| 9:39                                | a                                               |                       | .ul 3   | 79                                      |
|-------------------------------------|-------------------------------------------------|-----------------------|---------|-----------------------------------------|
| C                                   | Э                                               | 交易                    |         | Q                                       |
| 我                                   | 要买                                              |                       | 我要卖     |                                         |
| <ul><li>✓ ✓</li><li>✓ (3)</li></ul> | <ul><li>✓ <ul><li></li><li></li></ul></li></ul> | <ul> <li>✓</li> </ul> | 😔 🖸     | ) <mark>(</mark> ) 1:1<br><sub>搜寻</sub> |
| 音 shixina                           |                                                 |                       | Ø       | VIP [6]                                 |
| 数量:10<br>总额:10 C<br>单价:1 CP         | G TT<br>SNY<br>NY - (-0%)                       |                       | 8       |                                         |
| 日                                   | <b>③</b><br>交易                                  | (\$)<br>挂单            | 器<br>订单 | <i>同</i><br>互转                          |

1. 选择要出售的 G 币挂单·点击「卖给他」。

| 9:39 🔌                                |                    | al 🗟 🕼           |
|---------------------------------------|--------------------|------------------|
| <                                     | 出售                 |                  |
| ····································· | √Y (単价: 1)         |                  |
| 数量: 10 G 币                            |                    | <b>♥ VIP [6]</b> |
|                                       | ender 🤨            | 8 🚱 🖗 📟          |
| 出售数量为:10G币<br>请输入数量                   | (可动用余额:50,00       | 0)<br>全部售出       |
| 8                                     |                    |                  |
| 10                                    |                    |                  |
| 请输入购宝交                                | 易密码                | •                |
| *避免交易争议,买家                            | ₹将汇款至您「选择 <b>6</b> | 的收款方式」           |
| 请选择对方的付款方式                            | đ                  |                  |
| 银行卡浙江稠州商                              | i业银行               | ~                |
| 微信                                    |                    |                  |
| 支付宝                                   |                    |                  |
| <b>数空人 足</b> 所                        |                    | _                |

4. 请输入想要出售的数量·和购宝交易密码。

| 9:   | 39 🔌                 |                                     |                                          | .1          | ≎ 💋            |
|------|----------------------|-------------------------------------|------------------------------------------|-------------|----------------|
| C    |                      | 3                                   | 交易                                       |             | Q              |
|      | 我要买 1                |                                     | 我要                                       | 要卖          |                |
|      | 7                    |                                     |                                          | 0           |                |
|      | )                    |                                     |                                          | <b>P</b>    | 搜寻             |
| 🙆 sh | ixina                |                                     |                                          |             | ⊖ VIP [6]      |
| 数规   | 20                   | 卖家                                  | 主意事项                                     |             | 2              |
| 4.   | 请点击【<br>到帐金额<br>未按规定 | 暂停打币】。<br>有误请立即说<br>操作,本平台<br>日 我同意 | 4. 4. 4. 4. 4. 4. 4. 4. 4. 4. 4. 4. 4. 4 | ·<br>·<br>· |                |
|      |                      |                                     | 间认                                       |             |                |
|      |                      |                                     |                                          |             |                |
| 日報   | 1                    | <b>S</b>                            | (3)<br>挂单                                | 器           | <i>同</i><br>互转 |

2. 详细阅读卖家注意事项·勾选 「我同意并知晓以上内容」。

| 9:39 🔌       | ul 🕈 🕫           |
|--------------|------------------|
| < 出售         | ł                |
| 银行卡 浙江椆州商业银行 | ×                |
| 微信           |                  |
| 支付宝          |                  |
| 数字人民币        |                  |
| QQ支付         |                  |
| 云闪付          |                  |
| 请选择自己的收款方式   |                  |
| 银行卡 山西省农村信用社 | 1234******3450 🗸 |
| 微信           |                  |
| 支付宝          |                  |
| 数字人民币 中国工商银行 |                  |
| QQ支付         |                  |
| 云闪付 中国工商银行   |                  |
| 18 S 取消      | 出售               |

5. 选择对方与自己的交易方式 后·点击「出售」。

| 9:39 🕷                            | t.                                        |                                                  |                                | II 🗢 छ    |
|-----------------------------------|-------------------------------------------|--------------------------------------------------|--------------------------------|-----------|
| C                                 |                                           | 交易                                               |                                | Q         |
|                                   | 要买                                        |                                                  | 我                              | 要卖        |
| 🕑 📠                               |                                           | 3                                                |                                | 🥑 🌀 1:1   |
| 2 🕲                               |                                           | 8                                                |                                | 一般母       |
| 🙆 shixina                         |                                           |                                                  |                                | ⊕ VIP [6] |
| 数返回                               | ţ                                         | 家注意                                              | 事项                             |           |
| 3. 订单坯<br>请点击<br>4. 到帐金<br>5. 未按规 | 15万钟系:<br>【暂停打i<br>:额有误请:<br>定操作,;<br>☑ 我 | 筑云自动放<br>市】。<br>立即进线客<br>本平台概不<br>同意并知時<br>日不再显示 | 中,如没有吧<br>服申诉。<br>负责。<br>钱以上内容 | K 至り示K 40 |
|                                   |                                           | 确认                                               |                                |           |
|                                   | 3                                         | \$                                               |                                | ų,        |
|                                   |                                           | 12.44                                            |                                | 21.44     |

3. 点击「确认」。

| 15:19 <b>4 🗢 «</b> •   | ** ** 🕤 🕅 | .al № ªal 63% 着   |
|------------------------|-----------|-------------------|
| <                      | 出售        |                   |
| 0                      |           |                   |
| 170                    |           |                   |
|                        |           |                   |
|                        |           | ø                 |
|                        |           |                   |
| ※避免交易争议,买<br>请选择对方的付款/ |           |                   |
| 银行卡 中国农业               |           |                   |
|                        |           |                   |
| 微信                     |           |                   |
|                        |           |                   |
| 取消                     | 手续费提醒     | 完成                |
| 出售                     |           | 170 G币            |
| 已充值数量                  |           | 170 G币            |
| 未充值数量                  |           | 0 G币              |
|                        |           |                   |
| 手续费                    |           | <mark>0</mark> G币 |
| 实际出售数量                 |           | 170 G币            |
| 实际收款金额                 |           | 170 CNY           |
| 提醒您,成功交易               | 后不可退款。    |                   |

6. 查看手续费试算后·点击 「完成」。

| 15:35 🖪 🛆 💟 | •        | 🗴 📢 🧙 🖽 💷 📼 🕍 60% 🛢 |
|-------------|----------|---------------------|
| <           | 订单资      | र्रम                |
| 订单金额        | 1,688    | CNY                 |
| ▲ 夺待对方付象    | 12754049 |                     |
| 订单号         | 678a07   | 4d31 🗇              |
| 流水号         | -        | 8200 🗇              |
| 下单时间        |          | 2025/01/17 15:33:23 |
|             |          |                     |
| 您的收款资讯      |          |                     |
| 收款方式        |          | Chancellar<br>Solid |
| 收款姓名        |          | 張丸丸                 |
| 开户银行        |          | 中国工商银行              |
| 开户支行        |          |                     |
| 银行卡号        |          | 6333*****6810       |
|             |          |                     |
|             |          |                     |
|             |          |                     |

7. 倒数 15 分等待对方付款。

| 15:40 🛡 🕰 •                 | 10 NI (국·21년 all Ho 13 60% 🖬                           |
|-----------------------------|--------------------------------------------------------|
|                             | 订单资讯                                                   |
|                             |                                                        |
| 订单金额 1,                     | 688 CNY                                                |
| 🖀 请确认是否到帐                   | 14分46秒                                                 |
|                             |                                                        |
|                             | 1 7 00                                                 |
|                             | 2025/01/17 15:39:51                                    |
| 100.000                     | 48 28                                                  |
| 返回                          | <b>提</b> 醒                                             |
| 务!                          | 必前往收款帐户查询款项<br>2已确认金额正确并同意放行                           |
|                             | 确定山住                                                   |
|                             | 開足山昌                                                   |
| 开户银行                        | 中国工商银行                                                 |
| 开户银行<br>开户支行                | 中国工商银行                                                 |
| 开户银行<br>开户支行<br>银行卡号        | 中国工商银行<br>6333*****6810                                |
| 开户银行<br>开户支行<br>银行卡号        | 中国工商银行<br>6333*****6810<br>我已收到款项                      |
| 开户银行<br>开户支行<br>银行卡号<br>款(1 | 中国工商银行       6333*****6810       我已收到款项       页有误,请求协助 |

10. 点击「确定出售」,即可完成本次交易。

| < ì                 | 丁单资讯                |
|---------------------|---------------------|
| <sub>订单金额</sub> 1,6 | 88 CNY              |
| ☑ 请确认是否到帐 145       | 分54秒                |
| ※请在时间内确认款项无误,       | 时间结束将自动放币。          |
| 订单号                 | 1 🗃                 |
| 流水号                 | 0 🗇                 |
| 下单时间                | 2025/01/17 15:33:23 |
| 您的收款资讯              |                     |
| 收款方式                | (formally)<br>and   |
| 收款姓名                |                     |
| 开户银行                | 中国工商银行              |
| 开户支行                |                     |
| 银行卡号                | 6333*****6810       |
| 我                   | 已收到款项               |
|                     |                     |

8. 确认收到正确款项后·点击 「我已收到款项」。

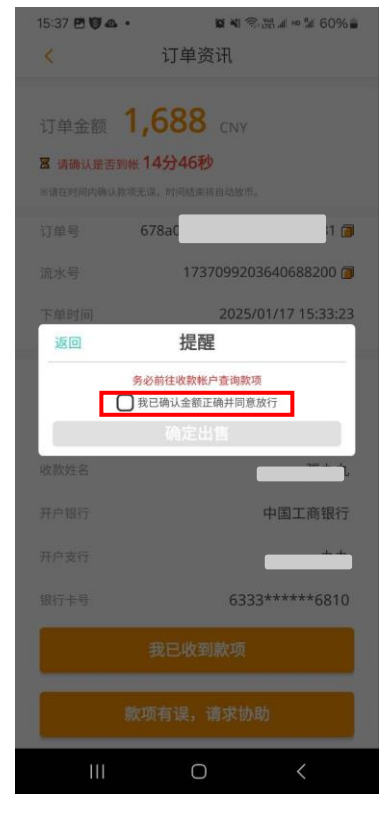

9. 阅读提醒事项·勾选「我已 确认金额正确并同意放行」。

# 挂单出售 G 币

| 挂单       我要买     我要卖       出售数量为10-50,000G币()       请输入数量       金额设定区间: 0-0       自订销售金额       ② 使用拆单交易     ● 拆单 ○ 不拆单       》 合用系統分配订单     ● 后用 ○ 关闭       湯用系統分配订单     ● 后用 ○ 关闭       湯糖羅: 如停用系统分配订单功能, 挂单将会拉长交易时间       ◎ 螺兔交易争议, 买菜将汇款至您「选择的收款方式」       」 然择收款方式     >       所有地区(全)     >                                                                                                    | 0.00                                                                                          | all 🕈 🕅                                                                                                    |
|----------------------------------------------------------------------------------------------------|-----------------------------------------------------------------------------------------------|----------------------------------------------------------------------------------------------------|
| 我要实         我要卖           出售設量为10-50,000G币()            请输入数量            金额设定区间: 0-0            自订销售金額         ● 折单 ○ 不折单           》使用拆单交易         ● 折单 ○ 不折单           》唐用系統分配订单         ● 眉用 ○ 关闭           溫碧提欄: 如停用条线分配订单功率, 挂拳将会拉长交易时间            "握免交易争议,买家将汇款至您「选择的收款方式」         >           所有地区(全)         >           "海轮入的中午卒星突飛         ●                                                                                                    | 挂单                                                                                            | <u>a</u>                                                                                                    |
| 出售数量为10-50,000G币①<br>请输入数量<br>金額设定区间: 0-0<br>自订销售金額<br>②使用拆单交易 ●拆单 ○ 不拆单<br>③信用系統分配订单 ● 信用 ○ 关闭<br>温馨提醒: 如傅用系统分配订单功城・挂单将会拉长交易时间<br>选择收款方式 ><br>所有地区(全) >                                                                                                    | 我要买                                                                                           | 我要卖                                                                                                    |
| 请输入数量<br>金额设定区间: 0-0<br>自订销售金额<br>〕使用拆单交易 ●拆单 ○不拆单<br>〕后用系統分配订单 ●后用 ○ 关闭<br>温馨提醒:如得用系统分配订单功能,挂单将会拉长交易时间<br>必避免交易争议,买案将汇款至您「选择的收款方式」<br>选择收款方式    ><br>所有地区(全)    >                                                                                                    | 出售数量为10-50,000G币②                                                                             | i .                                                                                                    |
| 金額设定区间: 0-0<br>自订销售金額<br>②使用拆单交易 ●拆单 ○不拆单<br>③ 后用系統分配订单 ● 后用 ○ 关闭<br>温馨提醒:如停用系统分配订单功能,挂单将会拉长交易时间<br>◎ 据集 ○ 不拆单         ◎ 后用 ○ 关闭         温馨提醒:如停用系统分配订单功能,挂单将会拉长交易时间         • 避免交易争议,买案将汇款至您「选择的收款方式」         选择收款方式         》         所有地区(全)         · · · · · · · · · · · · · · · · · · ·                                                                                                    | 请输入数量                                                                                         |                                                                                                    |
| 自订销售金额 <ul> <li>●使用拆单交易</li> <li>●拆单</li> <li>下拆单</li> <li>&gt;万居用系統分配订单</li> <li>● 居用</li> <li>&gt; 关闭</li> <li>湯薯提欄:如傅用系統分配订单功端, 挂单将会拉长交易时间</li> <li>●避免交易争议,买案将汇款至您「选择的收款方式」</li> <li>选择收款方式</li> <li>&gt; 所有地区(全)</li> <li>&gt; </li> </ul>                                                                                                    | 金额设定区间: 0~0                                                                                   |                                                                                                    |
| ② 使用拆单交易       ● 拆单       ○ 不拆单         ③ 后用系統分配订单       ● 后用       ○ 关闭         3書類環題:如停用系統分配订单功能,挂单将会担长交易时间       ● 据免交易争议,买案将汇款至您「选择的收款方式」       >         3. 然择收款方式       >         方方式       >         所有地区(全)       >                                                                                                    | 自订销售金额                                                                                        |                                                                                                    |
| ②使用拆单交易     ●拆单     ○不拆单       ③后用系統分配订单     ●后用     ○ 关闭       溫碧提醒:如停用系统分配订单功能,挂单将会拉长交易时间        "雖免交易争议,买家将汇款至您「选择的收款方式」       选择收款方式     >       所有地区(全)     >       "德轮入的中午你目空风     ●                                                                                                    |                                                                                               |                                                                                                    |
| <ul> <li>◎ 启用 系統分配订单</li> <li>● 高用 ○ 关闭</li> <li>2 業務</li> <li>2 単の得馬系統分配订单功施・挂舉将会拉长交易时间</li> <li>● 塑免交易争议,买案将汇款至您「选择的收款方式」</li> <li>● 透照 小菜業将汇款至您「选择的收款方式」</li> <li>● 透照 小菜業</li> <li>● 透照 小菜業</li> <li>● 近日 ○ 大闭</li> <li>● 近日 ○ 大同</li> <li>● 近日 ○ 大同</li> <li>● 近日 ○ 近日 ○ 大同</li> <li>● 近日 ○ 近日 ○ 大同</li> <li>● 近日 ○ 近日 ○ 近日 ○ 近日 ○ 近日 ○ 近日 ○ 近日 ○ 近日</li></ul>                                                                                                | 3 使用拆单交易                                                                                      | <ul> <li>● 拆单</li> <li>○ 不拆单</li> </ul>                                                                                                    |
| 温馨提醒:如停用系统分配订单功能,挂单将会拉长交易时间<br># 截免交易争议,买家将汇款至您「选择的收款方式」<br>选择收款方式 ><br>所有地区(全) >                                                                                                    |                                                                                               |                                                                                                    |
| <ul> <li>● 避免交易争议・买家将汇款至您「选择的收款方式」</li> <li>送择收款方式</li> <li>&gt;</li> <li>所有地区(全)</li> <li>&gt;</li> <li></li> <li></li></ul> <li></li> <li> <li></li> <li> <li></li> <li> <li></li> <li> <li></li> <li> <li></li> <li> <li></li> <li> <li></li> <li> <li></li> <li> <li></li> <li> <li></li> <li> <li></li> <li> <li></li> <li> <li></li> <li> <li></li> <li> <li></li> <li> <li></li> <li> <li> <li> <li> <li> <li> <li> <li> <li> <li> <li> <li> <li> <li> <li> <li> <li> <li> <li> <li> <li> <li> <li> <li> <li> <li><!--</td--><td>2 启用系統分配订单</td><td>● 启用 ○ 关闭</td></li></li></li></li></li></li></li></li></li></li></li></li></li></li></li></li></li></li></li></li></li></li></li></li></li></li></li></li></li></li></li></li></li></li></li></li></li></li></li></li></li></li> | 2 启用系統分配订单                                                                                    | ● 启用 ○ 关闭                                                                                                    |
| 府衙八的五天初山时                                                                                                    | ⑦ 启用系統分配订单<br>2週馨提醒:如停用系统分配订单:                                                                | ি                                                                                                    |
|                                                                                                    | 2) 居用系統分配订单<br>温馨提圖:如停用系統分配订单<br>總建免交易争议,买家将汇款至<br>选择收款方式<br>选择收款方式<br>所有地区(全)<br>请输入购宝交易密码   | <ul> <li>         ● 居用 ○ 关闭         助氟 · 挂单将会拉长交易时间         思想「选择的收款方式」         &gt;         &gt;         &gt;                                                                                                    &lt;</li></ul>                                                                                                    |
| 盛中社英                                                                                                    | ③ 居用系統分配订单<br>温馨提醒:如停用系统分配订单:<br>建築免交易争议,买家将汇款至<br>选择收款方式<br>所有地区(全)<br>请输入购宝交易密码             | <ul> <li>高居用 〇 关闭</li> <li>助施 · 挂单将会担长交易时间</li> <li>5.88 「选择的收款方式」</li> <li>&gt;</li> <li>&gt;</li></ul> <li>&gt;</li> <li>&gt;</li> <li>&gt;<!--</td--></li> |
| 确定挂单                                                                                                    | 2) 居用系統分配订单<br>温馨提醒:如停用系统分配订单:<br>建築交易争议,买家将汇款至<br>选择收款方式<br>所有地区(全)<br>请输入购宝交易密码<br>确定指<br>。 | <ul> <li>高居用 〇 关闭</li> <li>助施·挂单将会拉长交易时间</li> <li>思思「选择的收款方式」</li> <li>&gt;</li> <li>&gt;</li> <li>&gt;</li> <li></li> <li></li></ul>                                                                                                    |

输入想出售的数量、金额,
 选择是否拆单、是否启用系统
 分配订单。

| 14:39 🗩 < 🕰 | • 19 4      | ä ⋽•∰ .ul ∞ ‰l 67% ∎ |
|-------------|-------------|----------------------|
|             | 挂单          |                      |
|             |             | 我要卖                  |
| 1688        |             |                      |
| 金额设定区间:     | 1.672~1,704 |                      |
| 1688        |             |                      |
|             |             |                      |
|             |             |                      |
|             |             |                      |
| ※温馨提醒:如伴    | 用系统分配订单功能,  | 挂单将会拉长交易时间           |
| 取消          | 手续费提醒       | 完成                   |
| 出售          |             | 1,688 G币             |
| 已充值数量       |             | 1,688 G币             |
| 未充值数量       |             | 0 G币                 |
| 手续费         |             | <mark>0</mark> G币    |
| 实际出售数量      |             | 1,688 G币             |
| 实际收款金额      |             | 1,688 CNY            |
| 提醒您,成功交易    | 后不可退款。      |                      |

4. 查看手续费试算后·点击「完成」。

| 挂单                                                                                           |                                |  |  |
|----------------------------------------------------------------------------------------------|--------------------------------|--|--|
| 我要买                                                                                          | 我要卖                            |  |  |
| 出售数量为10-50,000G币⑦                                                                            |                                |  |  |
| 请输入数量                                                                                        |                                |  |  |
| 金额设定区间: 0~0                                                                                  |                                |  |  |
| 自订销售金额                                                                                       |                                |  |  |
|                                                                                              |                                |  |  |
| 2 使用拆单交易                                                                                     | ● 拆单 ○ 不拆单                     |  |  |
|                                                                                              |                                |  |  |
| 2 启用系統分配订单                                                                                   | ● 启用 ○ 关闭                      |  |  |
| ⑦ 启用系統分配订单<br>溫馨提騰:如停用系統分配订单功能。                                                              | ● 启用 〇 关闭<br>挂单将会拉长交易时间        |  |  |
| ⑦后用系統分配订单<br>温馨提羅:如停用系统分配订单功能。<br>總建免交易争议,买家将汇款至您「<br>选择收款方式<br>所有地区(全)                      | <ul> <li> <b>回 同</b></li></ul> |  |  |
| ⑦ 后用系统分配订单<br>温馨提醒:如停用系统分配订单功能。<br>建免交易争议,买家将汇款至您「<br>选择收款方式<br>所有地区(全)<br>请输入购宝交易密码         | <ul> <li>         ・</li></ul>  |  |  |
| 》后用系統分配订单<br>温馨提醒:如停用系统分配订单功施。<br>*避免交易争议,买家将汇款至您「<br>选择收款方式<br>所有地区(全)<br>请输入购宝交易密码<br>确定挂单 | <ul> <li>         ・</li></ul>  |  |  |

2. 选择收款方式、地区、输入 交易密码。

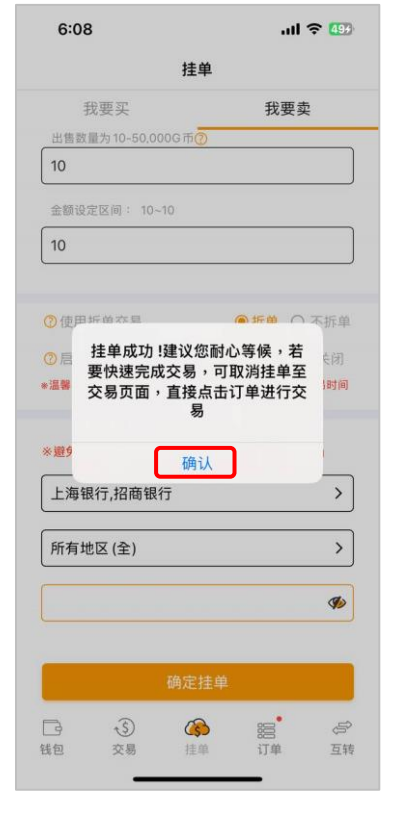

5. 点击「确认」·成功挂单。

| 挂单                                                                                                    |                                                                                                    |
|----------------------------------------------------------------------------------------------------|----------------------------------------------------------------------------------------------------|
| 我要买                                                                                                    | 我要卖                                                                                                    |
| 出售数量为10-50,000G币⑦                                                                                                    |                                                                                                    |
| 10                                                                                                    |                                                                                                    |
| 金额设定区间: 10~10                                                                                                    |                                                                                                    |
| 10                                                                                                    |                                                                                                    |
| ②使用拆单交易                                                                                                    | <ul> <li>● 拆单 ○ 不拆</li> </ul>                                                                                                    |
|                                                                                                    |                                                                                                    |
| ⑦ 启用系統分配订单<br>*温馨提醒:如停用系统分配订单功能                                                                                                | 信用 〇 关闭     共同     法单将会拉长交易时                                                                                                    |
| ⑦ 启用系統分配订单 • 還醫提醒:如停用系统分配订单功能 • 還醫投程:如停用系统分配订单功能 • 避免交易争议,买家将汇款至您                                                              | 唐用 〇 关闭     并前     并并有一个 关闭     并并有一个 关闭     计     并并有一个 关闭     并并有一个 关闭     并并有一个 人名     并并有一个 人名     并未有一个 人名     并未有一个 人名     并不可, 人名     并不可, 人名     并不可, 人名     并不可, 人名     并不可, 人名     并不可, 人名     并不可, 人名     并不可, 人名     并不可, 人名     并不可, 人名     并不可, 人名     并不可, 人名     并不可, 人名     并不可, 人名     并不可, 人名     并不可, 人名     并不可, 人名     并不可, 人名     并不可, 人名     并不可, 人名     并不可, 人。     并不可, 人。     并不可, 人。     并不可, 人, 人,      并不可,      并不可,          ,      并不可,      并不可,      并不可,      并不可,      ,      并不可, |
| ⑦ 启用系統分配订单 ▲濃碧提醒:如停用系统分配订单功能 >> 避免交易争议,买家将汇款至您 上海银行,招商银行                                                                       | <ul> <li>后用 〇 关闭</li> <li>挂单将会拉长交易时</li> <li>选择的收款方式」</li> </ul>                                                                                                    |
| <ul> <li>⑦ 启用系統分配订单</li> <li>▲臺聯提醒:如停用系统分配订单功能</li> <li>&gt;&gt; 整先交易争议,买家将汇款至您</li> <li>上海银行,招商银行</li> <li>所有地区(全)</li> </ul> | ● 居用 〇 关闭<br>・ 挂単将会拉长交易时<br>「选择的收款方式」                                                                                                    |
| <ul> <li>周用系統分配订单</li> <li>連署提醒:如停用系統分配订单功能</li> <li>※避免交易争议,实家将汇款至您</li> <li>上海银行,招商银行</li> <li>所有地区(全)</li> </ul>            | <ul> <li>● 居用 ○ 共同</li> <li>注単将会拉长交易时</li> <li>「选择的收款方式」</li> <li>(</li> <li>(</li> <l< td=""></l<></ul>                                                                                                    |
| ⑦ 启用系統分配订单 • 還發提醒:如停用系統分配订单功能 • 避免交易争议,买家将汇款至您 上海银行,招商银行 所有地区(全) 确定挂单                                                          | <ul> <li>● 居用</li> <li>○ 共同</li> <li>・ 該単将会拉长交易时</li> <li>「透择的收款方式」</li> <li>・</li> <li>・</li> <l< td=""></l<></ul>                                                                                                    |

3. 点击「确定挂单」。

| 9:22                              | A                                           |             |                                                                                                    | II ବ 🖪        |
|-----------------------------------|---------------------------------------------|-------------|----------------------------------------------------------------------------------------------------|---------------|
| C                                 |                                             | 交易          |                                                                                                    | Q             |
| 我                                 | 要买                                          |             | 我                                                                                                    | 要卖            |
| <ul><li>✓ ■</li><li>✓ ●</li></ul> |                                             | )<br>}      | <ul><li>✓ </li><li></li><li></li></ul> | ✓ ⑤ 1:1<br>搜寻 |
| <b>6</b> ) 5                      |                                             |             | Ø                                                                                                    | VIP [11] 实    |
| 数量:10(<br>总额:10C<br>单价:1CN        | G П<br>:NY<br>ЧҮ — (-0%                     | 6)          |                                                                                                    | ■ ② 参<br>● ●  |
| 19                                | <ul> <li>3</li> <li>5</li> <li>5</li> </ul> | (ş)<br>1±00 |                                                                                                    | 日本            |

6. 若显示「我的订单」表示此 订单为自己挂的单·无法进行 交易。

### 6. 如何在商家使用购宝钱包充值?

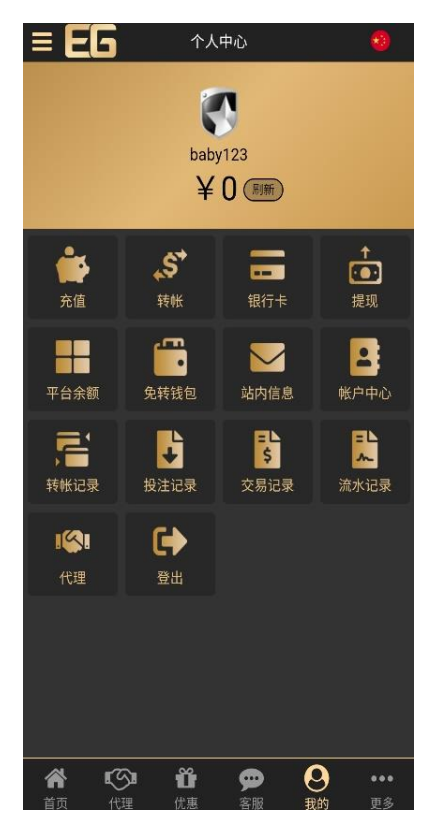

1. 以此商家为例,进入商家登 入后点击「充值」。

| ≡ EG                             | 充值                   |              |             | 0        |
|----------------------------------|----------------------|--------------|-------------|----------|
| 购宝钱包                             |                      |              |             |          |
| 选择支付银行                           | 购宝支付                 |              |             | ~        |
| 存款金额:                            | 请选择                  |              |             | ~        |
| 单笔最高限额: ¥1,00                    |                      |              |             |          |
|                                  | 确定                   |              |             |          |
|                                  | 下载购宝教                | 学手册          |             |          |
| 下载购宝                             | ii 🛛                 |              |             |          |
|                                  |                      |              |             |          |
| 注意事项:<br>1. If you exceed the on | 载<br>line payment li | mit for a si | ngle day or | a single |
| 首页 代理                            | 优惠                   | 客服           | 我的          | 更多       |

点击「购宝钱包」,支付银
 行选择「购宝支付」,选择欲
 存款之金额后点击「确定」。

购宝钱包

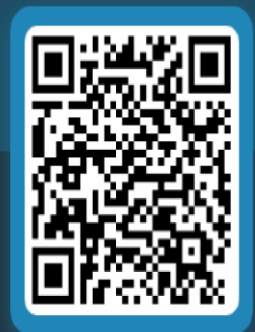

请扫描二维码支付

手机点击Qrcode开启购宝APP

点击或扫描二维码打开购宝
 钱包完成充值。

### 三、多元账户

### 收款页面

| 2:52                 | A                                                                                                    |                   | I ? 69         |
|----------------------|----------------------------------------------------------------------------------------------------|-------------------|----------------|
| 主钱包                  | 多元帐户                                                                                                    | 公告                | *              |
| VIP 总G<br>[11]<br>可月 | 币 97,031<br>目余额<br>7 011                                                                                                    | 交易                | <del>]</del> 中 |
| 5                    | ,011                                                                                                    | 2                 |                |
| 8=                   | <mark>ध</mark> र्म्प्यान्त्रम्<br>वहार                                                                                                   | ©                 | *              |
| KYC                  | 收付方式                                                                                                    | 客服                | 活动             |
|                      | <b>**</b>                                                                                                    | *                 | 1              |
| 扫码                   | 介绍人                                                                                                    | 余额宝               | 商城             |
| 我                    | 要买                                                                                                    | 我                 | 要卖             |
| 购                    | 宝新增"(<br>供您更多(                                                                                                    | QQ 支(<br>的收付方     | र्ग "<br>ज्द   |
| 详情                   | 操作请看购到                                                                                                    |                   | 00             |
| 钱包                   | <ul><li> <li> <li> <li> <li> <li> <li> <li< td=""><td>つ<br/>篇<br/>単<br/>订単</td><td>运转</td></li<></li></li></li></li></li></li></li></ul> | つ<br>篇<br>単<br>订単 | 运转             |
|                      | -                                                                                                    |                   |                |

1. 于购宝 APP 首页点击多元 帐户。

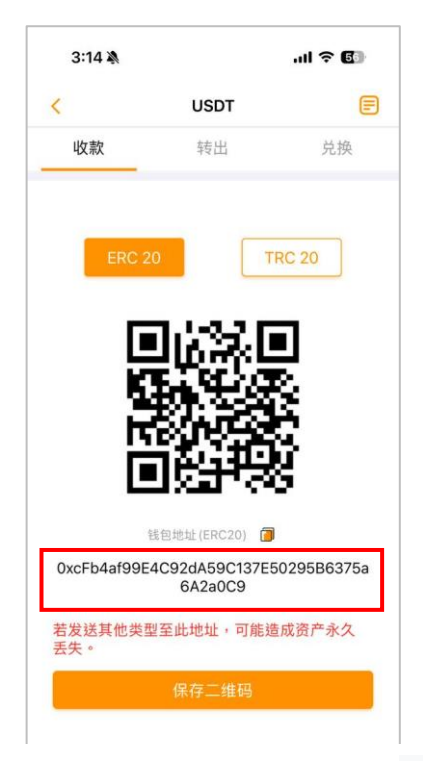

4. 点击复制钮,可复制钱包地址。

| 3:14 🔉 |                    | al ŝ  | 56                |
|--------|--------------------|-------|-------------------|
| 主钱包    | 多元帐户               | 公告    | ⇔                 |
|        | <b>可用余额</b><br>交易中 | 3.488 | <sup>3376</sup> > |
|        |                    |       |                   |
|        |                    |       |                   |
|        |                    |       |                   |
|        |                    |       |                   |
|        |                    |       |                   |
|        |                    |       |                   |
|        |                    |       |                   |
|        |                    |       |                   |
|        |                    |       |                   |
|        |                    |       |                   |
|        |                    |       |                   |
|        |                    |       |                   |

2. 选择欲进行交易的币种 范例:USDT 币。

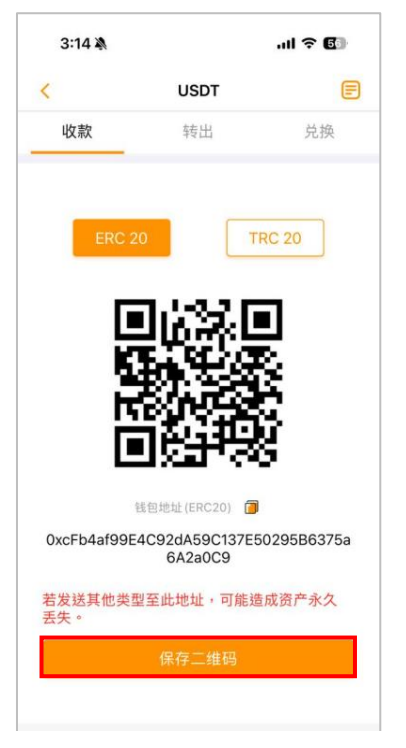

5. 点击保存二维码 ·即可保存上方 二维码图片 ·

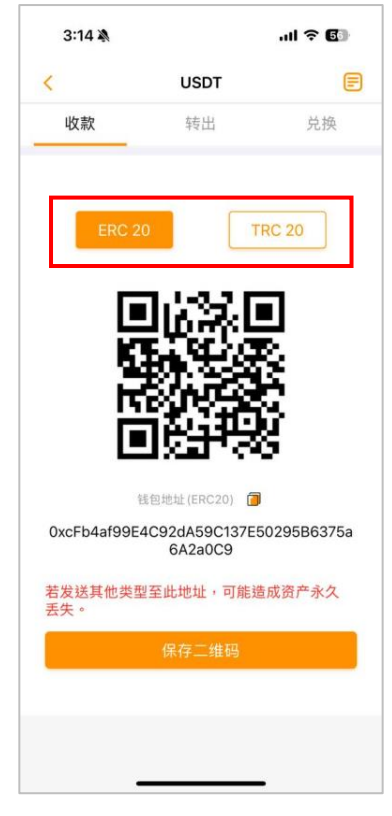

3. 收款页面可选择 ERC20、TRC20。

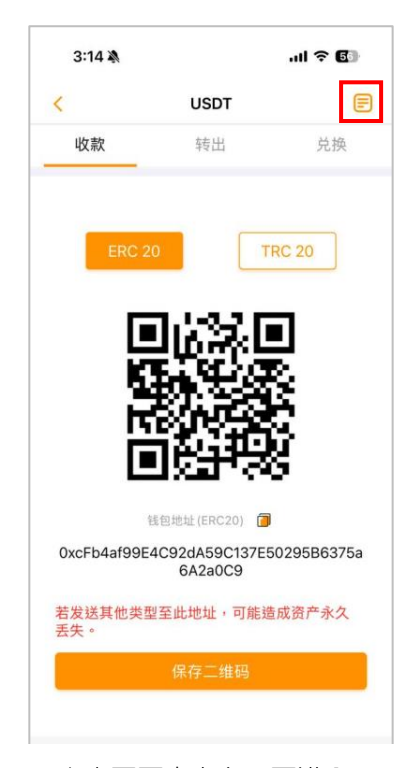

6. 点击页面右上角·可进入 USDT 收款记录页面。

## 转出页面

| 3:40 🔌                                                  |                                           | ul 🗢 🕼     |
|---------------------------------------------------------|-------------------------------------------|------------|
| <                                                       | USDT                                      |            |
| 收款                                                      | 转出                                        | 兑换         |
| ERC 2                                                   | о т                                       | RC 20      |
| 转出地址                                                    |                                           | -          |
| 刊11/1721112111                                          |                                           |            |
| 金额(可动用余额) 请输入转出金                                        | :3.488376USDT)<br>额                       |            |
| 请输入购宝交                                                  | 易密码                                       | ø          |
| 温馨提示:<br>1.每笔转出将会酌叫<br>查看手续费!<br>2.请确保您正在发;<br>型地址,可能遗成 | y转出手续费用,请于<br>送到 USDT ERC20 地址<br>资产永久丢失。 | 下一页支付详情中   |
| 3.勿听信他人(包含<br>※唯一官方客服通                                  | 客服)指示操作USDT氧<br>道:购宝APP及购宝官               | 专出。<br>'网。 |
|                                                         | 送出                                        |            |
|                                                         |                                           |            |
|                                                         |                                           | _          |

1. 转出页面可选择 ERC 20、TRC 20。

| 10:24 🔌                               |                      | .11        | ? <b>(</b> ) |
|---------------------------------------|----------------------|------------|--------------|
| <                                     | USDT                 |            |              |
|                                       | 转出                   |            |              |
|                                       |                      |            |              |
| 转出地址                                  |                      |            |              |
| 0x267bc68a                            | a999f0ee71f04(       | )1c2e63    | . 🔚          |
|                                       |                      |            |              |
| 1                                     |                      |            |              |
|                                       | [温馨提醒]               | 1          |              |
| 1 1 1 1 1 1 1 1 1 1 1 1 1 1 1 1 1 1 1 | 青再次确认是否要<br>专出后金额将无法 | 转出?<br>追回。 | 确认           |
| 币种                                    | 消                    | 确认         | USDT         |
| 转出数量                                  |                      |            | 1            |
| 转出手续费                                 |                      | 0.0000     | 01 USDT      |
|                                       |                      | C          | .9999999     |
|                                       | 20                   | 24/12/05   | 10:24:46     |
|                                       |                      |            |              |
| 0x267bc68a99<br>f4                    | 99f0ee71f0401c       | 2e63e0d8   | 9cd7761      |
| 诈骗猖獗,请                                | 勿听从他人指示              | 示转出 US     | DT           |

4. 阅读完温馨提醒后点击确认。

|                                                                                 |                                                                             | ull 🗢 🗊                        |
|---------------------------------------------------------------------------------|-----------------------------------------------------------------------------|--------------------------------|
| <                                                                               | USDT                                                                        | E                              |
| 收款                                                                              | 转出                                                                          | 兑换                             |
| ERC 2                                                                           | 20 TF                                                                       | RC 20                          |
| 转出地址                                                                            |                                                                             |                                |
| 输入转出地址                                                                          | E                                                                           | 3                              |
| 金额(可动用余额                                                                        | 页:3.488376USDT)                                                             |                                |
| 请输入转出金                                                                          | 2 客页                                                                        |                                |
| 昌馨提示:<br>1.每笔转出将会酌<br>查看手续费!<br>2.请确保您正在发<br>型地址,可能透成<br>3.勿听信他人(包括<br>※唯一官方客服题 | 收转出手续费用,请于下<br>送到 USDT ERC20 地址<br>资产水久丢失。<br>含客副/描示操作USDT转<br>道:购宝APP及购宝管网 | 一页支付详情中<br>,发送到其他类<br>出。<br>词。 |
|                                                                                 |                                                                             |                                |

输入转出地址、欲转出的
 金额及输入购宝交易密码,
 点击送出。

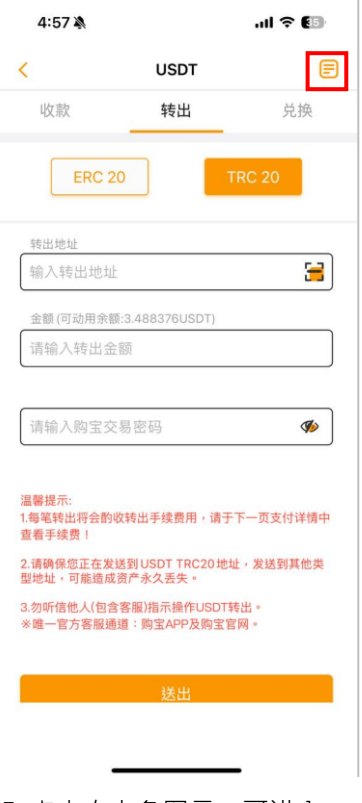

5. 点击右上角图示,可进入 USDT 转出记录页面。

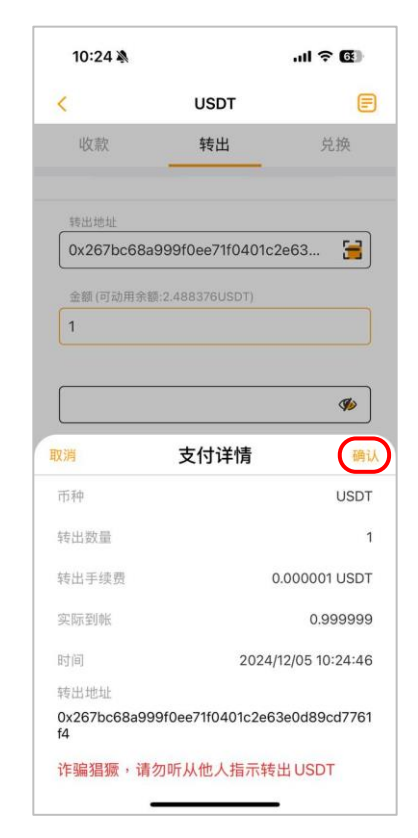

3.转出前确认好金额以及相 关内容后点击确认。

| 10:25 🔌       |        | ul ? 🚯     |
|---------------|--------|------------|
| <             | USDT订单 |            |
| 收款            | 转出     | 兑换         |
| ERC 20        |        | TRC 20     |
| 转出 USDT       |        | 2024/12/05 |
| 0.999999 USDT |        | 待审核        |
|               |        |            |
|               |        |            |
|               |        |            |

 6. 等待审核通过,即可成功 转出。

# 兌換頁面

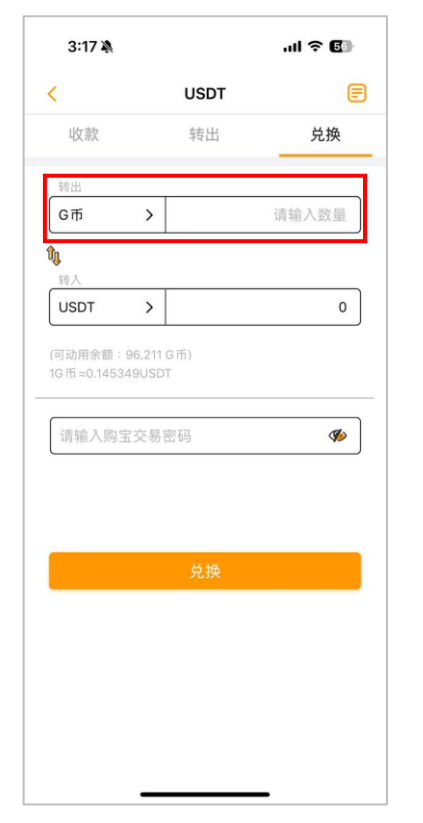

 点击 USDT 兑换页面(转 出/转入币种可调整) · 可将 拥有的 G 币兑换成 USDT · 或将 USDT 兑换成 G 币。

|                   |                                | USDT                                              |         |
|-------------------|--------------------------------|---------------------------------------------------|---------|
| 收款                |                                | 转出                                                | 兑换      |
| an un             |                                |                                                   |         |
| entu<br>G币        | >                              |                                                   | 10      |
| 专入                |                                |                                                   |         |
| JSDT              | >                              |                                                   | 1.45349 |
| □动用金融<br>:币<br>提醒 | 196 137 (<br>加速,完成<br>格,<br>取消 | S新<br>[ <b>温馨提醒]</b><br>实名验证,并且符<br>才可转出外部钱包<br>了 | 合特定资    |

4. 阅读完温馨提醒后点击了解。

| 收款   | USDT<br>转出 |       |
|------|------------|-------|
| 收款   | 转出         |       |
|      | 7414       | 兑换    |
| 转出   |            |       |
| G币   | >          | 请输入数量 |
| 转入   |            |       |
| USDT | >          | 0     |
|      | × +4       |       |

2. 可点选图示上下切换币 种。

| 10:26 🔌        |        |           | ul Ə 🕲      |
|----------------|--------|-----------|-------------|
| <              |        | USDT      |             |
| 收款             |        | 转出        | 兑换          |
| 转出             |        |           |             |
| G币             | >      |           | 10          |
| <b>復</b><br>转入 |        |           |             |
| USDT           | >      |           | 1.45349     |
| то тр ≈0.14534 | +90SD1 |           | ø           |
| 取消             |        | 兑换详情      | 确认          |
| 购买金额           |        | 1.4       | 5349 USDT   |
| 扣除金额           |        |           | 10 G币       |
| 汇率             |        |           | 0.145349    |
| 时间             |        | 2024/12/0 | 05 10:26:33 |
|                | _      |           | -           |

5. 阅读兑换详情后点击确认·兑 换成功。

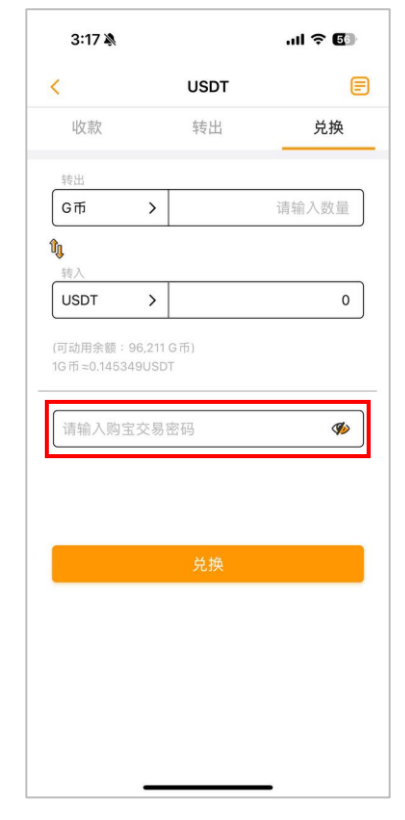

3. 输入购宝交易密码,点 击兑换,即可完成兑换。

| 3:49 🔌   |      |                            | .ıl 🗢 🕼 |
|----------|------|----------------------------|---------|
| <        |      | USDT                       |         |
| 收款       |      | 转出                         | 兑换      |
| 转出       |      |                            |         |
| G币       | >    |                            | 10      |
| <b>D</b> |      |                            |         |
| USDT     | >    |                            | 1.45349 |
| 请输入购     | 宝交易图 | 密码                         | \$      |
| 请输入购     | 宝交易  | 密码                         | ø       |
| 请输入购     | 宝交易图 | <sup>密码</sup><br>兑换        | \$b     |
| 请输入购     | 宝交易刊 | 容码<br>兑换                   | ¢       |
| 请输入购     | 宝交易到 | <sup>雲码</sup><br>兑换        | ¢       |
| 请输入购     | 宝交易到 | <b>室码</b><br>兑换            | ø       |
| 请输入购     | 宝交易到 | <sup>雲码</sup><br><b>兑换</b> | \$      |

6. 点击右上角图示 · 可进入 USDT 兑换记录页面 ·

### 四、公告

| 2:52 🕷                      | 2:52 🔌                                                                                                    |                      | I ? 🗊     |
|-----------------------------|----------------------------------------------------------------------------------------------------|----------------------|-----------|
| 主钱包                         | 多元帐户                                                                                                    | 公告                   | *         |
| VIP 总GT<br>[11]<br>可用<br>97 | 币 97,031<br>引余额<br>(,011                                                                                                    | 交易<br>2 <sup>1</sup> | }中<br>0   |
|                             | (Develop)<br>Telev                                                                                                    | P                    | *         |
| KYC                         | 收付方式                                                                                                    | 客服                   | 活动        |
| 扫码                          | 介绍人                                                                                                    | 余额宝                  | 商城        |
| 我要                          | 要买                                                                                                    | 我                    | 要卖        |
| 购3<br>提信<br>详情              | 記新増"(<br>共您更多(<br><sup>操作请看购3</sup>                                                                                                    | 20 支付<br>約收付方        | す "<br>示式 |
| <mark>正</mark><br>钱包        | <ul> <li>⑤</li> <li>⑦</li> <li>⑦</li> <li>⑦</li> <li>⑦</li> <li>⑦</li> <li>⑦</li> <li>⑦</li> <li>⑦</li> <li>⑦</li> <li>⑦</li> <li>⑦</li> <li>⑦</li> <li>⑦</li> <li>⑦</li> <li>⑦</li> <li>⑦</li> <li>⑦</li> <li>⑦</li> <li>⑦</li> <li>⑦</li> <li>⑦</li> <li>0</li> <li>0</li></ul> | # 17#                | 合         |

1. 于购宝 APP 首页点击公告。

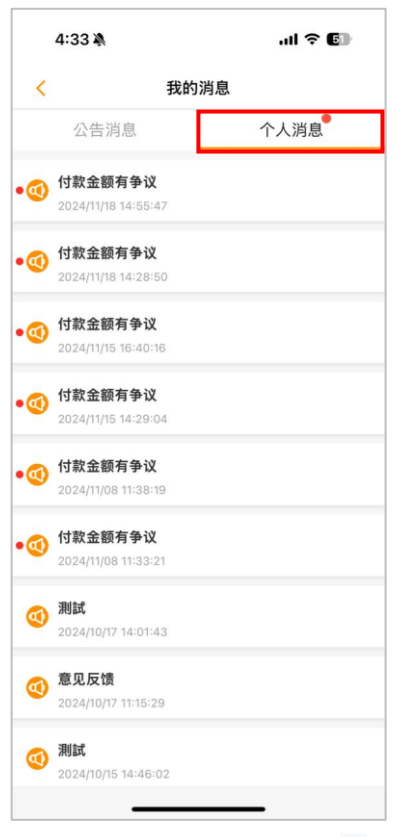

4. 点击公告可查看消息内容。

|   | 4:33 🔉                                  | .ul † 61 |
|---|-----------------------------------------|----------|
| < | 我的测                                     | 肖息       |
|   | 公告消息                                    | 个人消息     |
|   | <b>1215</b><br>2024/10/15 10:58:20      |          |
| 0 | <b>1219 測公告</b><br>2024/10/15 10:58:20  |          |
| • | <b>01/10重要通知</b><br>2024/10/15 10:58:20 |          |
| • | <b>有連結 點看看吧</b><br>2024/10/15 10:58:20  |          |
|   | GOOGLE 地圖的網址<br>2024/10/15 10:58:20     |          |
| • | <b>測試 1021</b><br>2024/10/21 15:12:51   |          |
| • | <b>測試雙重驗證公告</b><br>2024/10/17 14:09:54  |          |
|   | <b>公告消息</b><br>2024/10/15 14:27:41      |          |
|   |                                         |          |
|   |                                         |          |

2. 点击公告消息,可跳转公告消息页面。

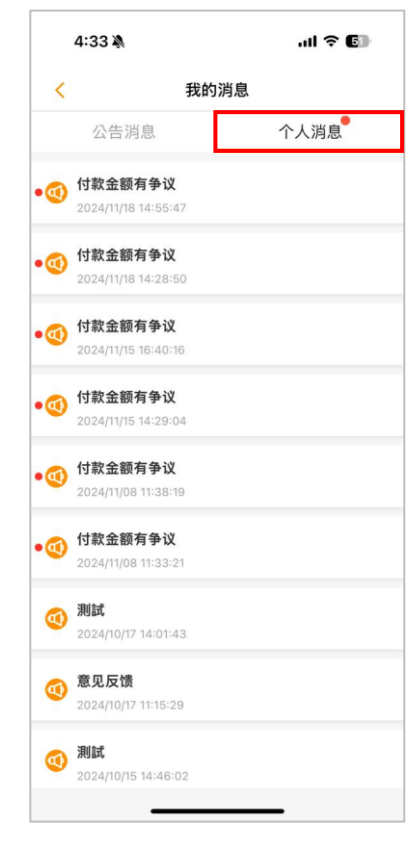

3. 点击个人消息,可跳转个 人消息页面。

### 五、设定

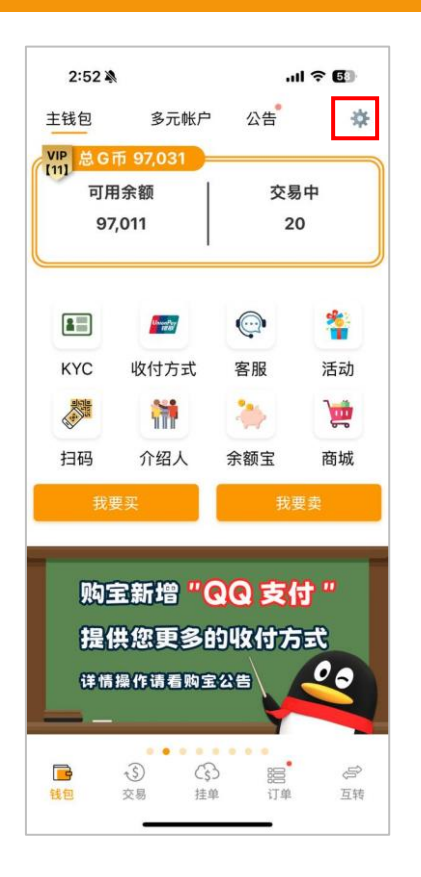

于购宝 APP 首页点击设定图示。

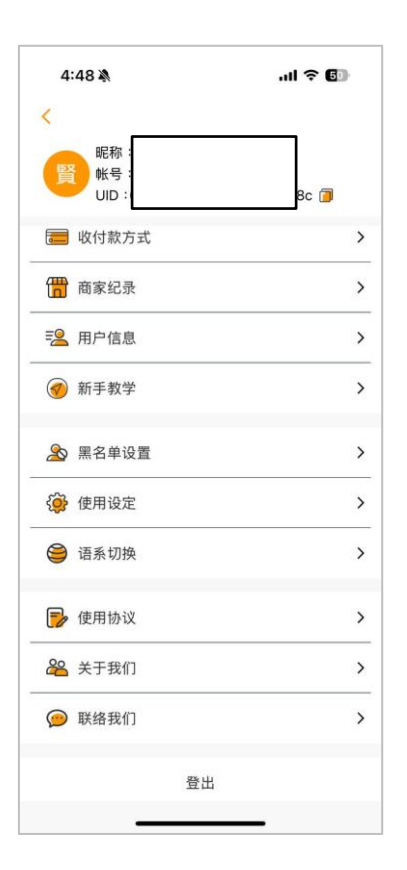

设定页可查看到自己的昵称、帐号、UID。 设定页内功能说明: 1.收付款方式,可新增或删除收付方式。 2. 商家记录,可查看您在商家的存提记录。 3.用户信息,验证实名/绑定邮箱/绑定手机号 码。 (为了确保您的帐户安全性,建议完成各项绑定) 4.新手教学·有任何操作不清楚可以在此查看 相关教学。 5.黑名单设置。 6.使用设定,变更相关密码由此功能进入进行 调整。 (为了帐号安全,建议您开启双重验证) 7.语系切换。 8.相关协议。 9.关于我们。 10.联络我们。 11.登出。

### 六、活动

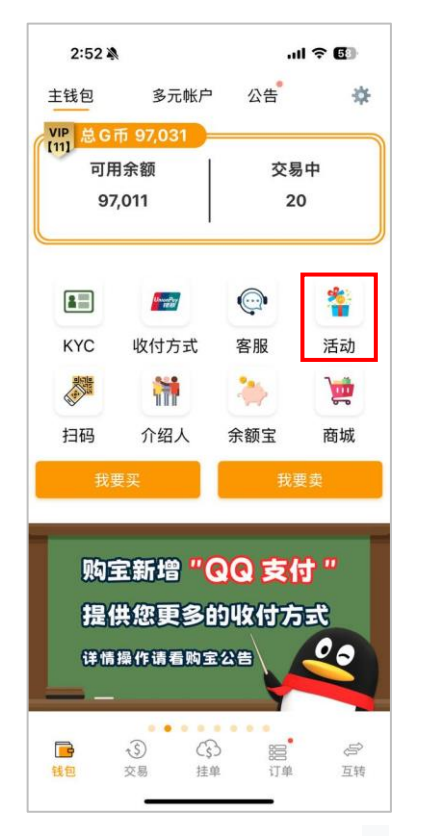

1. 于购宝 APP 首页点击活动。

| 5:07 🔌     |       | .ul 🗢 🕼 |
|------------|-------|---------|
| <          | 活动    | 明细      |
| G币活动       | _     | 积分活动    |
| 1          | 介绍人活动 | )       |
| 目前累计回馈金 0  |       | 立即前往    |
| 5          | 余额宝活动 | 1       |
| 目前余额宝余额 90 | 18.91 | 立即前往    |
|            | 开运福袋  |         |
| 目前积分 2,060 |       | 立即前往    |
|            |       |         |
|            |       |         |
|            |       |         |
|            |       |         |
|            |       |         |
|            |       |         |

4. 点击立即前往 · 即可前往该 活动页面 •

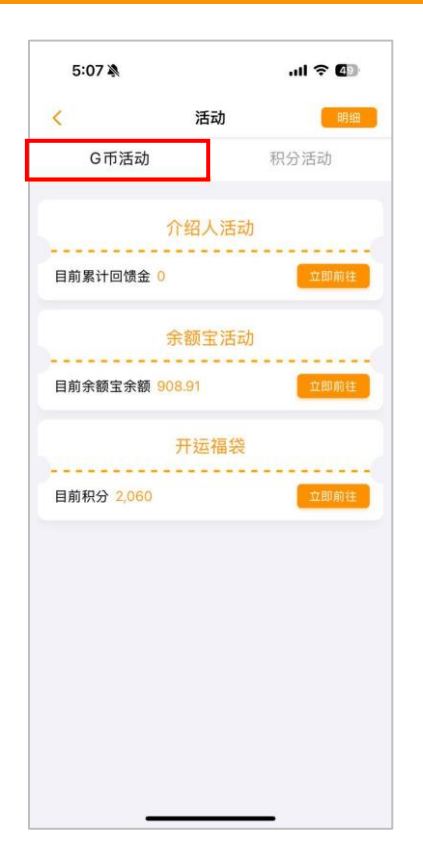

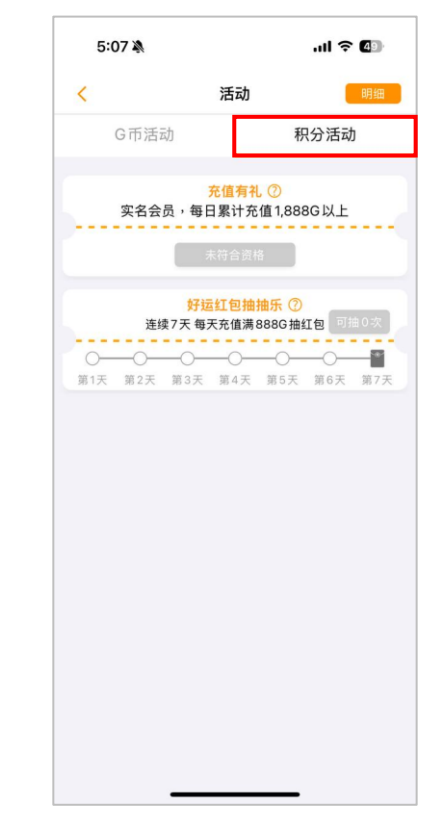

- 3. 点击积分活动页·可查看当 前积分活动。
- 2. 点击 G 币活动页 · 可查看当 前 G 币活动。

| 5:07 🖄     |        | al ବି 🕼 |
|------------|--------|---------|
| <          | 活动     | 明细      |
| G币活动       |        | 积分活动    |
|            | 介绍人活动  | 5       |
| 目前累计回馈金(   | )      | 立即前往    |
|            | 余额宝活动  | 1       |
| 目前余额宝余额    | 908.91 | 立即前往    |
|            | 开运福袋   |         |
| 目前积分 2,060 |        | 立即前往    |
|            |        |         |
|            |        |         |
|            |        |         |
|            |        |         |
|            |        |         |
|            |        |         |
|            |        |         |
|            |        |         |

5. 点击右上角明细按钮 · 即可 查看 G 币活动明细或积分活动 明细。

### 七、介绍人

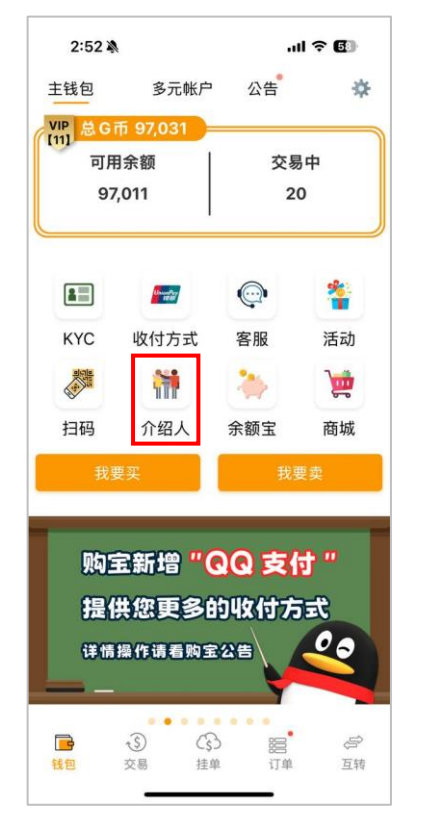

于购宝 APP 首页点击介绍
 人。

| 9:18 🔌  |                | all 🕈 📧 |
|---------|----------------|---------|
| <       | 介绍人回馈          |         |
| 我的二维码   | 我的回馈金          | 回馈金财报   |
| 介绍人总人数: | 0              |         |
| 目前累计回馈金 | 2:0G <b>领取</b> |         |
|         |                |         |
|         |                |         |
|         |                |         |
|         |                |         |
|         |                |         |
|         |                |         |
|         |                |         |
|         |                |         |
|         |                |         |
|         |                |         |
|         |                |         |
|         |                |         |
|         |                | •       |

4. 点击我的回馈金·可查看介绍 人总人数及目前累计回馈金。

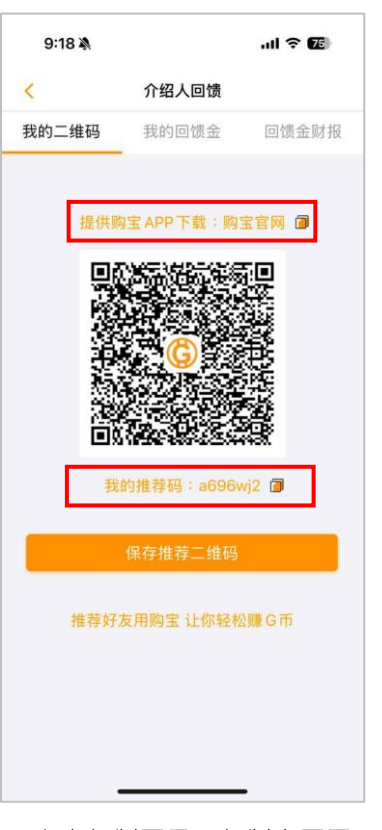

 点击复制图示,复制官网网 址或推荐码。

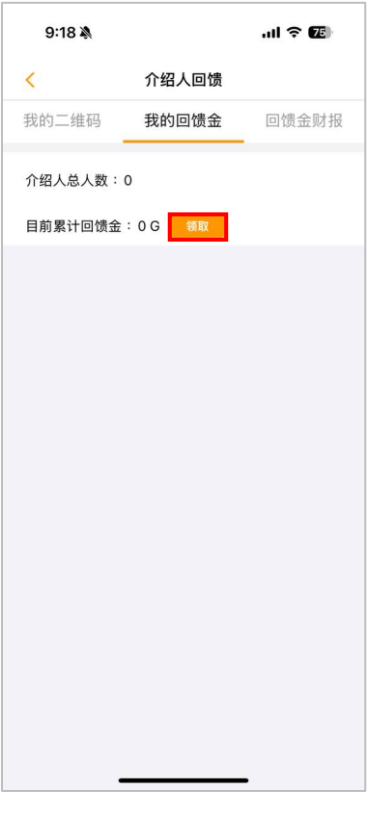

5. 点击领取,可领取目前累计的 回馈金。

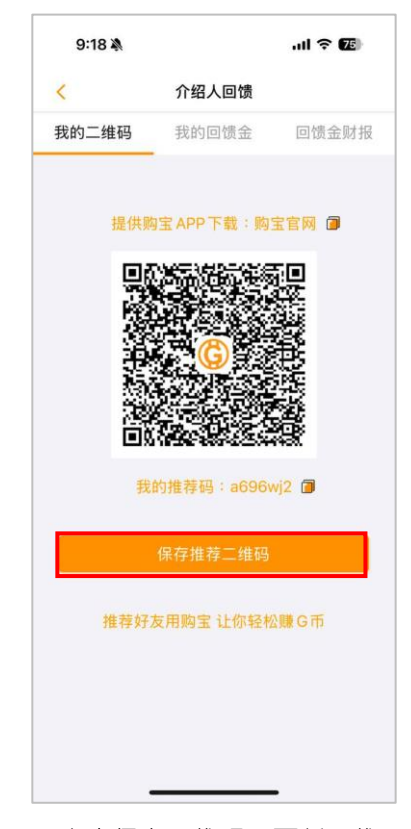

点击保存二维码,可将二维码图片保存至手机。

| 9:1 | 9 <b>X</b> |       | al S | 75  |
|-----|------------|-------|------|-----|
| <   |            | 介绍人回馈 |      |     |
| 我的二 | 维码         | 我的回馈金 | 回馈   | 金财报 |
| 日期  | 充值总人数      | 充值总金额 | 回馈金  | 操作  |
|     |            |       |      |     |
|     |            |       |      |     |
|     |            |       |      |     |
|     |            |       |      |     |
|     |            |       |      |     |
|     |            |       |      |     |
|     |            |       |      |     |
|     |            |       |      |     |
|     |            |       |      |     |
|     |            |       |      |     |
|     |            |       |      |     |
|     |            |       |      |     |
|     |            |       |      |     |
|     | _          |       | _    |     |

6. 点击回馈金财报·可查看以往的回馈金纪录。

### 八、余额宝

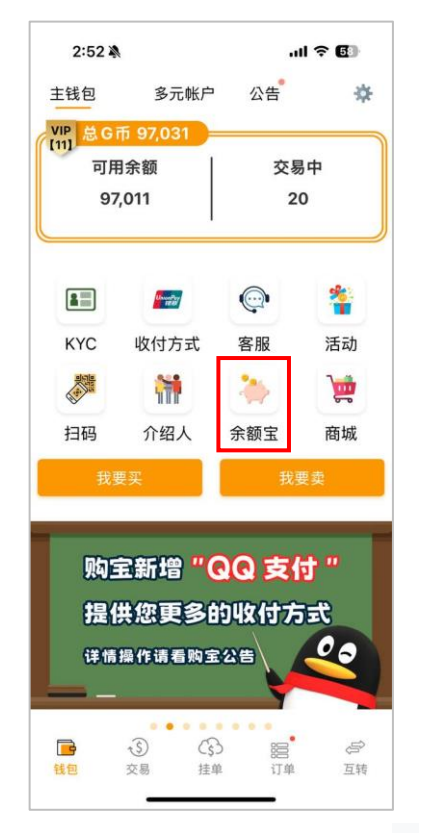

1. 于购宝 APP 首页点击余额宝。

| 9:59 🕇               |                                                | .ul 🕈 😰  |
|----------------------|------------------------------------------------|----------|
| <                    | 余额宝                                            |          |
| 存扱                   | 是款                                             | 存提纪录     |
| 可动用余<br>余额宝余<br>余额宝存 | :额: 96,211 G币<br>:额: 908.91 G币<br>:款利息: 0.99 % | i        |
| 存入                   | >                                              | 请输入数量    |
| 请输入购                 | 国宝交易密码                                         |          |
|                      |                                                |          |
| *利息计算方存入后隔日0         | 或:<br>20:00:00起存放湯24<br>确定                     | 小时,可获得利息 |
| *利息计算方存入后隔日0         | 或:<br>00:00:00起存放满24<br>确定                     | 小时,可获得利息 |
| *利息计算方存入后隔日0         | 或:<br>00:00:00起存放湯24<br>确定                     | 小时,可获得利息 |
| ₩利息计算方<br>存入后隔日C     | 或:<br>00:00:00起存放潇24<br>确定                     | 小时,可获得利息 |

选择要存入或提款并输入数量、输入购宝交易密码、点击确定即可。

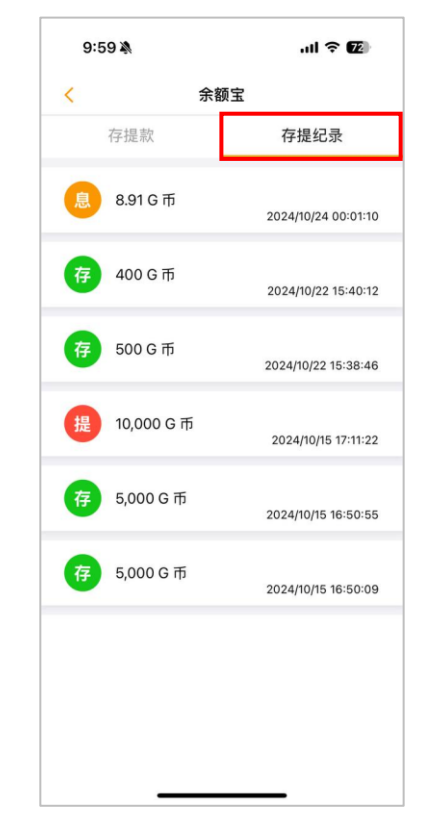

存提纪录可查看存款、提出、
 利息纪录。

### 九、商城

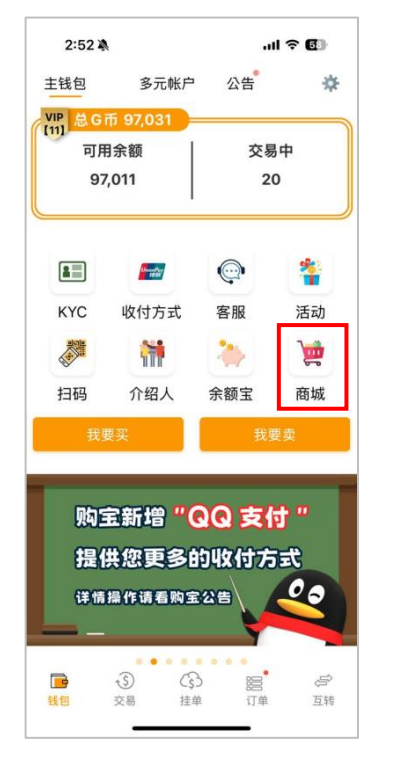

1. 于购宝 APP 首页点击商城。

| 10:12 🔌  |            | al ବ 🖬    |
|----------|------------|-----------|
| <        | 兑换         |           |
| 兑换商品     |            |           |
|          |            | ×         |
| 兑换面值(括号内 | 9为实际支付金额)  |           |
| 74(74G)  |            | ~         |
| 兑换数量     |            |           |
| 1        |            | ~         |
| 取淌       | 代金券详情      | 完成        |
| 币种       |            | G币        |
| 兑换商品     |            | 日本        |
| 兑换面值     |            | 74        |
| 兑换张数     |            | 1张        |
| 商品金额     |            | 74        |
| 实际支付金额   |            | 74 G币     |
| 提醒您,成功兑换 | 代金券后,无法将代金 | è券换回 G 币。 |

4. 显示代金券详情·确认兑换内 容·确认无误点击"确认"。

※兑换代金券仅能使用免手续的 G 币。

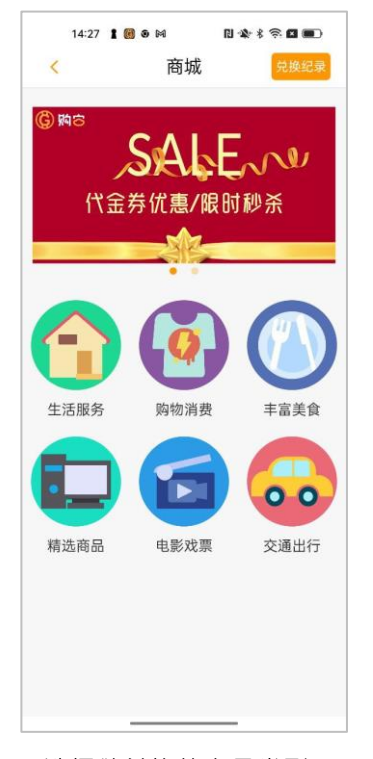

2. 选择欲兑换的商品类型。

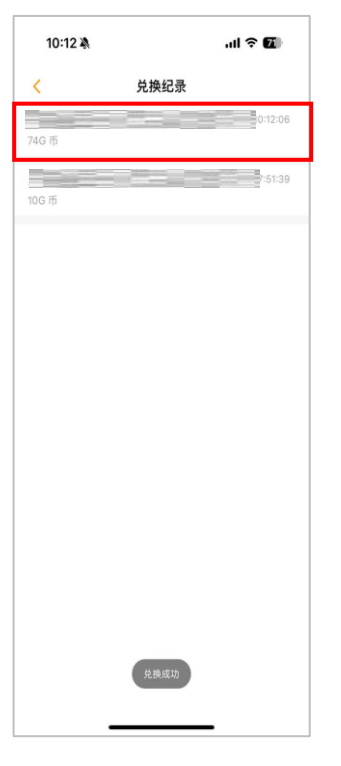

5. 兑换完成后 · 兑换记录页会 显示已兑换的代金券列表 · 可 点击查看代金券信息 。

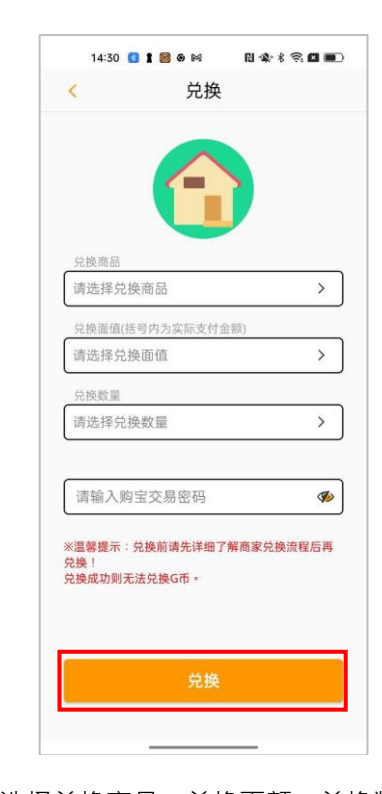

 选择兑换商品、兑换面额、兑换数量、 输入购宝交易密码,点击兑换即可。
 ※兑换前请先确认商家兑换流程,兑换后 无法换回G币。

| 商品で単讯息         商品       第日         商値       74         序号       123463405751994704 (2)         密码       2024/11/22 10:12:06         商品有效日期       2024/12/29 00:00:02 | 商品订単讯息           商品         万4           面值         74           序号         123463405751994704 ()           密码         2024/11/22 10:12:06           商品有效日期         2024/12/29 00:00:02 | 商品订単讯息         商品       第日         面値       74         序号       123463405751994704 ()         密码       2024/11/22 10:12:06         商品有效日期       2024/11/22 00:00:02 | 10:12 🔌 | ul                   |
|----------------------------------------------------------------------------------------------------|----------------------------------------------------------------------------------------------------|----------------------------------------------------------------------------------------------------|---------|----------------------|
| 商品 74<br>声音 74<br>序号 123463405751994704 7<br>密码 2024/11/22 10:12:06<br>商品有效日期 2024/12/29 00:00:02                                                                    | 商品 74<br>亦号 123463405751994704 7<br>密码 2024/11/22 10:12:06<br>商品有效日期 2024/12/29 00:00:02                                                                                                | 商品 74<br>序号 123463405751994704 7<br>密码 2024/11/22 10:12:06<br>商品有效日期 2024/12/29 00:00:02                                                                            | <       | 商品订单讯息               |
| 面値     74       序号     123463405751994704 (2)       密码     2024/11/22 10:12:06       商品有交日期     2024/12/29 00:00:02                                                  | 面値     74       序号     123463405751994704 ()       密码     2024/11/22 10:12:06       商品有效日期     2024/12/29 00:00:02                                                                      | 面値     74       序号     123463405751994704 ()       密码     2024/11/22 10:12:06       商品有效日期     2024/12/29 00:00:02                                                  | 商品      |                      |
| 序号         123463405751994704         译           密码         2024/11/22 10:12:06         6           商品有效日期         2024/12/29 00:00:02         2024/12/29 00:00:02  | 序号 123463405751994704<br>常码<br>兑换时间 2024/11/22 10:12:06<br>商品有效日期 2024/12/29 00:00:02                                                                                                   | 序号     123463405751994704 〕       密码     2024/11/22 10:12:06       商品有效日期     2024/12/29 00:00:02                                                                   | 面值      | 74                   |
| <ul> <li>密码</li> <li>2024/11/22 10:12:06</li> <li>商品有效日期</li> <li>2024/12/29 00:00:02</li> </ul>                                                                     | 密码<br>兑换时间 2024/11/22 10:12:06<br>商品有效日期 2024/12/29 00:00:02                                                                                                    | 密码<br>兑换时间 2024/11/22 10:12:06<br>商品有效日期 2024/12/29 00:00:02                                                                                                    | 序号      | 123463405751994704 间 |
| <ul> <li>兌換时间 2024/11/22 10:12:06</li> <li>商品有效日期 2024/12/29 00:00:02</li> </ul>                                                                                     | 兑换时间 2024/11/22 10:12:06<br>商品有效日期 2024/12/29 00:00:02                                                                                                    | 兑换时间 2024/11/22 10:12:06<br>商品有效日期 2024/12/29 00:00:02                                                                                                    | 密码      |                      |
| 商品有效日期 2024/12/29 00:00:02                                                                                                    | 商品有效日期 2024/12/29 00:00:02                                                                                                    | 商品有效日期 2024/12/29 00:00:02                                                                                                    | 兑换时间    | 2024/11/22 10:12:06  |
|                                                                                                    |                                                                                                    |                                                                                                    | 商品有效日期  | 2024/12/29 00:00:02  |
|                                                                                                    |                                                                                                    |                                                                                                    |         |                      |
|                                                                                                    |                                                                                                    |                                                                                                    |         |                      |
|                                                                                                    |                                                                                                    |                                                                                                    |         |                      |
|                                                                                                    |                                                                                                    |                                                                                                    |         |                      |
|                                                                                                    |                                                                                                    |                                                                                                    |         |                      |
|                                                                                                    |                                                                                                    |                                                                                                    |         |                      |

6. 依照商家不同、代金券 序号有兑换连结/兑换序号 两种、请依据商家的兑换 方式进行兑换。

### 十、互转

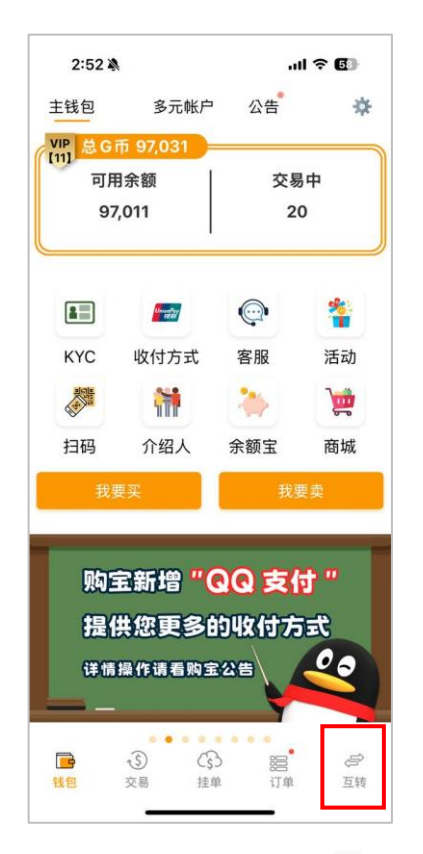

1. 于购宝 APP 首页击互转。

| <b>纪录</b><br>2024/10/15 |
|-------------------------|
| 纪录<br>2024/10/15        |
| 2024/10/15              |
|                         |
| 已完成                     |
|                         |
|                         |
|                         |
|                         |
|                         |
|                         |
|                         |
|                         |
|                         |
| ≈' ≉                    |
|                         |
|                         |

4. 点击纪录·可查看该笔二维码互转资讯。

| 10:3 | 5 🔌 |        | al \$ | ê 69) |
|------|-----|--------|-------|-------|
|      |     | 二维码互转  | I     |       |
|      | 收款  |        | 纪录    |       |
|      |     | G<br>G |       |       |
|      |     | 保存二维码  |       |       |
|      |     |        |       |       |

2.显示收款二维码,点击保存
 二维码,点击后截图当前页面
 至手机相簿中。

| 10:57 🔉 | ul 🗢 💷                     |
|---------|----------------------------|
| <       | 收款完成                       |
| 收款      | 3,000 G 币 词                |
| 付款方昵称   | TsenTsen 间                 |
| 付款方ID   | 63c8abcbb530f2df879bccde 间 |
|         |                            |
|         |                            |
|         |                            |
|         |                            |
|         |                            |
|         |                            |
|         |                            |
|         |                            |
|         |                            |
|         |                            |
|         |                            |
|         |                            |
|         |                            |
|         |                            |
|         |                            |
|         |                            |
|         |                            |
|         |                            |

5. 显示收款金额、付款方昵称、付款方 ID。

| 上銀砂互转     纪录       ① TsenTsen     2024/10/15       二组码收款     2024/10/15       二组码收款     日来成       3,000 G·IF     日来成 | 10:35 🔌                         |                                              |                                                | ul ବ 🚳       |
|----------------------------------------------------------------------------------------------------|---------------------------------|----------------------------------------------|------------------------------------------------|--------------|
| 收款 纪录 ① TsenTsen 2024/10/15 二维码收款 3,000 G 市 已完成                                                                      |                                 | 二维码                                          | 码互转                                            |              |
| ① TsenTsen     2024/10/15       二銀码收款     3,000 G 行       ② 200 G 行     已完成                                          | 收清                              | 款                                            |                                                | 纪录           |
| 二维码收款<br>3,000 G m 已完成                                                                                               | TsenTse                         | en                                           |                                                | 2024/10/15   |
|                                                                                                    | <mark>二维码收款</mark><br>3,000 G 币 |                                              |                                                | 已完成          |
| F 5 6 = 2                                                                                                    |                                 |                                              |                                                |              |
| 1 1 1 1 1 1 1 1 1 1 1 1 1 1 1 1 1 1 1                                                                                | 日                               | <ul> <li>③</li> <li>交易</li> <li>挂</li> </ul> | <ul> <li>記載</li> <li>記載</li> <li>記載</li> </ul> | · <i>二</i> 转 |

3. 点击页面右上角·可进入二 维码纪录页面。